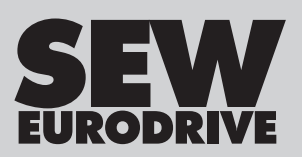

# Manual

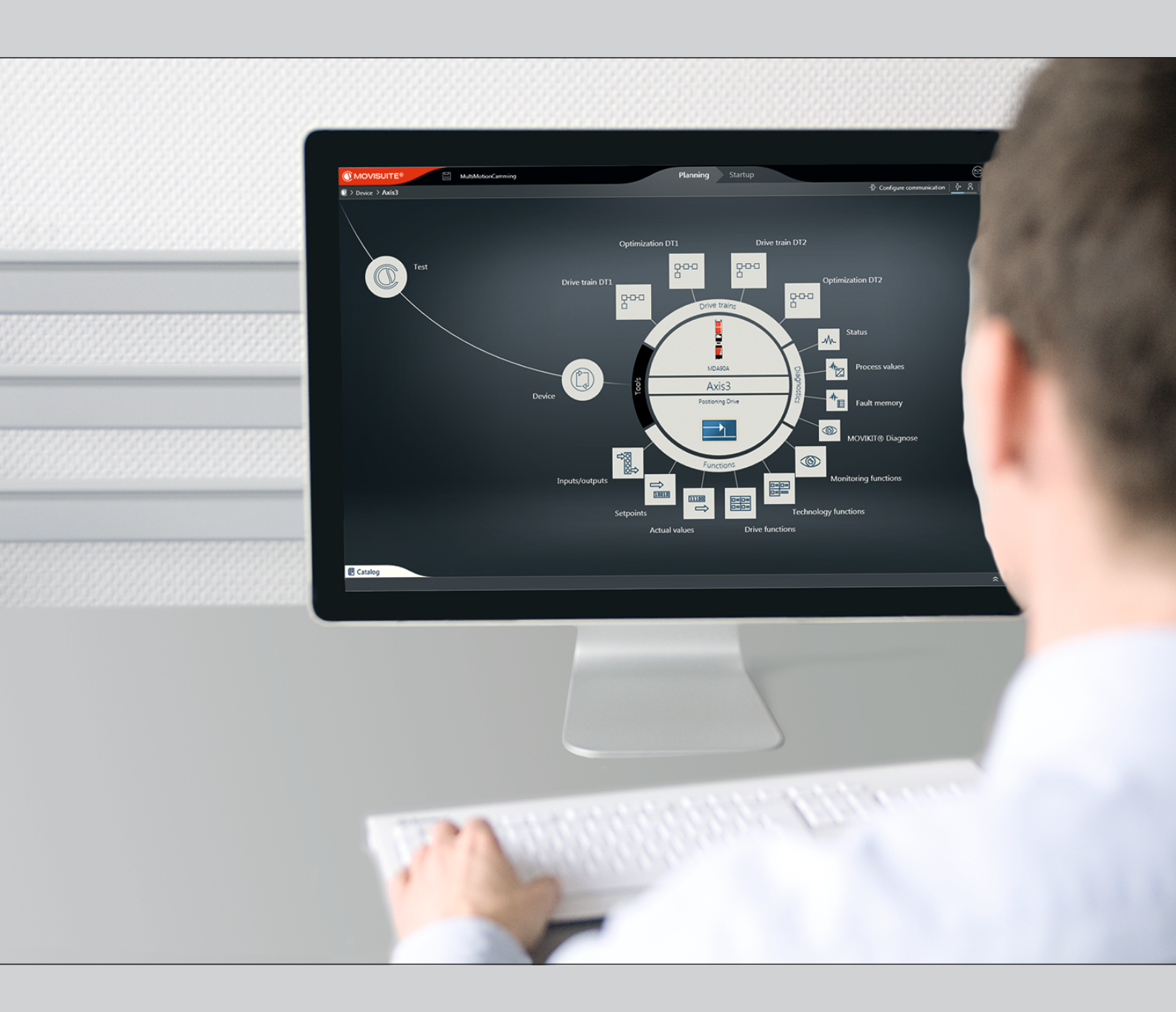

# **MOVIKIT<sup>®</sup>** Positioning / Velocity Drive

Edition 03/2019

25871137/EN

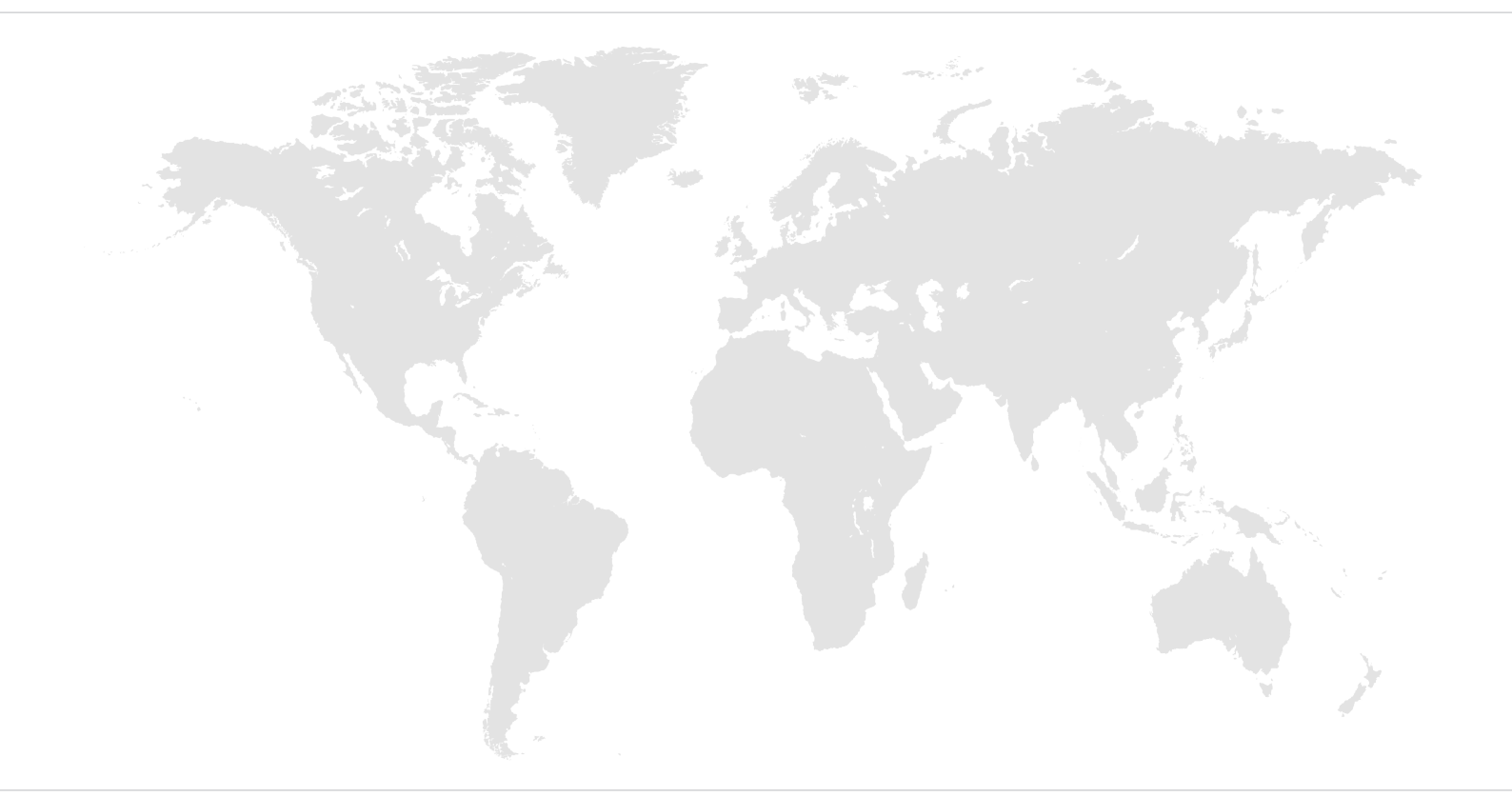

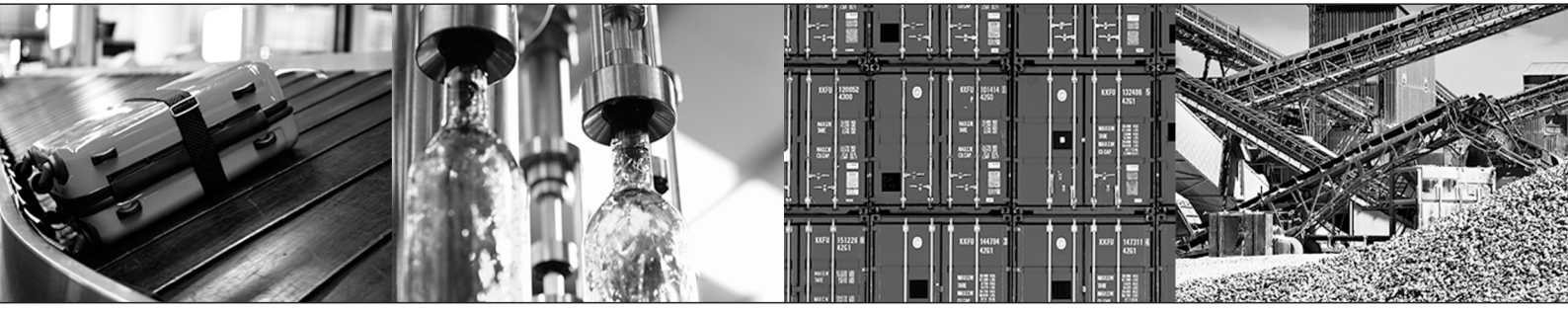

# Table of contents

| 1 | Genera     | ral information                                   |        |  |
|---|------------|---------------------------------------------------|--------|--|
|   | 1.1        | About this documentation                          | 5      |  |
|   | 1.2        | Content of the documentation                      | 5      |  |
|   | 1.3        | Other applicable documentation                    | 5      |  |
|   | 1.4        | Short designation                                 | 5      |  |
|   | 1.5        | Structure of the warning notes                    | 5      |  |
|   |            | 1.5.1 Meaning of signal words                     | 5      |  |
|   |            | 1.5.2 Structure of section-related safety notes   | 6      |  |
|   |            | 1.5.3 Structure of embedded safety notes          | 6      |  |
|   | 1.6        | Decimal separator in numerical values             | 7      |  |
|   | 1.7        | Rights to claim under limited warranty            | 7      |  |
|   | 1.8        | Product names and trademarks                      | 7      |  |
|   | 1.9        | Copyright notice                                  | 7      |  |
| 2 | Safety     | notes                                             | 8      |  |
|   | 2.1        | Preliminary information                           | 8      |  |
|   | 2.2        | Target group                                      | 8      |  |
|   | 2.3        | Designated use                                    | 8      |  |
|   | 2.4        | Network security and access protection            | 8      |  |
| 3 | System     | n description                                     | 9      |  |
| • | 3.1        | Module description                                | 9      |  |
|   | 3.2        | Areas of application                              | 9      |  |
|   | 3.3        | Functions                                         | 9      |  |
|   | 3.4        | Scope of functions of the process data profiles 1 | 0      |  |
| л | Config     | uration                                           | 1      |  |
| - |            | Requirements 1                                    | 1      |  |
|   | 4.1        | Hardware 1                                        | 1      |  |
|   | ч.2<br>4 3 | Software 1                                        | 1      |  |
|   | 4.0        | Licensing 1                                       | 1      |  |
| _ |            | เมษางแหไ                                          |        |  |
| 5 | Startup    | )                                                 | 2      |  |
|   | 5.1        | Requirements                                      | 2      |  |
|   | 5.2        | Startup procedure 1                               | 2      |  |
|   | 5.3        | Adding axes                                       | 2      |  |
|   | 5.4        | Inserting the software module                     | 3      |  |
|   | 5.5        | Configuring the software module                   | 4      |  |
|   |            | 5.5.1 Basic settings                              | 5      |  |
|   |            | 5.5.2 Monitoring functions                        | 5      |  |
|   |            | 5.5.3 Drive functions                             | 1      |  |
|   |            | 5.5.4 INPUTS/OUTPUTS                              | 8      |  |
|   |            | 5.5.5 Fieldbus interface                          | 8      |  |
|   | E C        | 5.5.0 MUVIKII® runtime control                    | б<br>о |  |
|   | 0.C        | Checking control of the module interface          | б      |  |
| 6 | Operat     | ion 1                                             | 9      |  |
|   | 6.1        | Operating modes 1                                 | 9      |  |

|    |        | 6.1.1                  | Overview of operating modes                     | 19 |
|----|--------|------------------------|-------------------------------------------------|----|
|    |        | 6.1.2                  | Requirements for cycle diagrams                 | 19 |
|    |        | 6.1.3                  | Speed control                                   | 20 |
|    |        | 6.1.4                  | Jog mode                                        | 22 |
|    |        | 6.1.5                  | Referencing mode                                | 25 |
|    |        | 6.1.6                  | Absolute positioning mode                       | 27 |
|    |        | 6.1.7                  | Relative positioning mode                       | 29 |
|    |        | 6.1.8                  | Modulo positive positioning mode                | 31 |
|    |        | 6.1.9                  | Modulo negative positioning mode                | 34 |
|    |        | 6.1.10                 | Modulo positioning mode – optimized direction   | 36 |
|    | 6.2    | Other fu               | nctions                                         | 38 |
|    |        | 6.2.1                  | Hardware limit switches                         | 38 |
|    |        | 6.2.2                  | Software limit switches                         | 39 |
|    |        | 6.2.3                  | Digital inputs/outputs                          | 40 |
| 7  | MOVIK  | (IT <sup>®</sup> diagn | ostics                                          | 41 |
|    | 7.1    | Checking               | g process data                                  | 41 |
|    | 7.2    | Monitor                | mode                                            | 42 |
|    | 7.3    | PC conti               | rol                                             | 43 |
| 8  | Proces | s data as              | ssignment                                       | 44 |
|    | 8.1    | Process                | output data                                     | 44 |
|    |        | 8.1.1                  | Control word                                    | 45 |
|    | 8.2    | Process                | input data                                      | 47 |
|    |        | 8.2.1                  | Status word                                     | 49 |
| 9  | Sample | e projects             | 5                                               | 50 |
|    | 9.1    | EtherNe                | t/IP <sup>™</sup>                               | 50 |
|    | 9.2    | PROFIN                 | ET                                              | 50 |
| 10 | Troubl | eshooting              | g                                               | 51 |
|    | 10.1   | Fault 32               | .7: Communication during PC control interrupted | 51 |

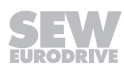

# 1 General information

### 1.1 About this documentation

This documentation is an integral part of the product. The documentation is intended for all employees who perform work on the product.

Make sure this documentation is accessible and legible. Ensure that persons responsible for the systems and their operation as well as persons who work with the product independently have read through the documentation carefully and understood it. If you are unclear about any of the information in this documentation, or if you require further information, contact SEW-EURODRIVE.

### 1.2 Content of the documentation

The descriptions in this documentation apply to the current software/firmware version at the time of publication. When new versions of software/firmware are installed, the descriptions may differ. In this case, contact SEW-EURODRIVE.

### 1.3 Other applicable documentation

Observe the corresponding documentation for all further components.

Always use the latest edition of documentation and software.

The SEW-EURODRIVE website (www.sew-eurodrive.com) provides a wide selection of documents for download in various languages. If required, you can also order printed and bound copies of the documentation from SEW-EURODRIVE.

### 1.4 Short designation

The following short designations are used in this documentation.

| Type designation                       | Short designation |  |
|----------------------------------------|-------------------|--|
| MOVIKIT <sup>®</sup> Positioning Drive | Software module   |  |
| MOVIKIT <sup>®</sup> Velocity Drive    | Software module   |  |

#### 1.5 Structure of the warning notes

#### 1.5.1 Meaning of signal words

The following table shows the grading and meaning of the signal words for safety notes.

| Signal word | Meaning                      | Consequences if disregarded                   |  |
|-------------|------------------------------|-----------------------------------------------|--|
|             | Imminent hazard              | Severe or fatal injuries                      |  |
|             | Possible dangerous situation | Severe or fatal injuries                      |  |
|             | Possible dangerous situation | Minor injuries                                |  |
| NOTICE      | Possible damage to property  | Damage to the product or its envi-<br>ronment |  |

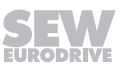

| Signal word | Meaning                                                        | Consequences if disregarded |
|-------------|----------------------------------------------------------------|-----------------------------|
| INFORMATION | Useful information or tip: Simplifies handling of the product. |                             |

#### 1.5.2 Structure of section-related safety notes

Section-related safety notes do not apply to a specific action but to several actions pertaining to one subject. The hazard symbols used either indicate a general hazard or a specific hazard.

This is the formal structure of a safety note for a specific section:

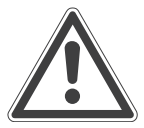

#### SIGNAL WORD

Type and source of hazard.

Possible consequence(s) if disregarded.

• Measure(s) to prevent the hazard.

#### Meaning of the hazard symbols

The hazard symbols in the safety notes have the following meaning:

| Hazard symbol | Meaning        |
|---------------|----------------|
|               | General hazard |

#### 1.5.3 Structure of embedded safety notes

Embedded safety notes are directly integrated into the instructions just before the description of the dangerous action.

This is the formal structure of an embedded safety note:

**A** SIGNAL WORD Type and source of hazard. Possible consequence(s) if disregarded. Measure(s) to prevent the hazard.

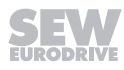

### **1.6** Decimal separator in numerical values

In this document, a period is used to indicate the decimal separator. Example: 30.5 kg

### 1.7 Rights to claim under limited warranty

Read the information in this documentation. This is essential for fault-free operation and fulfillment of any rights to claim under limited warranty. Read the documentation before you start working with the product.

## 1.8 Product names and trademarks

The brands and product names in this documentation are trademarks or registered trademarks of their respective titleholders.

# 1.9 Copyright notice

© 2019 SEW-EURODRIVE. All rights reserved. Unauthorized reproduction, modification, distribution or any other use of the whole or any part of this documentation is strictly prohibited.

# 2 Safety notes

## 2.1 Preliminary information

The following general safety notes serve the purpose of preventing injury to persons and damage to property. They primarily apply to the use of products described in this documentation. If you use additional components, also observe the relevant warning and safety notes.

## 2.2 Target group

Software specialist Any work with the software may only be performed by a specialist with suitable training. A specialist in this context is someone who has the following qualifications:

- Appropriate training
- Knowledge of this documentation and other applicable documentation
- SEW-EURODRIVE recommends additional training for products that are operated using this software.

### 2.3 Designated use

The software modules are used for implementing positioning applications (MOVIKIT<sup>®</sup> Positioning Drive) and for applications with speed control (MOVIKIT<sup>®</sup> Velocity Drive).

Use the device-independent MOVISUITE<sup>®</sup> engineering software to start up and configure the axes and to download the complete configuration to a MOVI-C<sup>®</sup> CONTROLLER.

Unintended or improper use of the product may result in severe injury to persons and damage to property.

### 2.4 Network security and access protection

A bus system makes it possible to adapt electronic drive technology components to the particulars of the machinery within wide limits. There is a risk that a change of parameters that cannot be detected externally may result in unexpected but not uncontrolled system behavior and may have a negative impact on operational safety, system availability, or data security.

Ensure that unauthorized access is prevented, especially with respect to Ethernetbased networked systems and engineering interfaces.

Use IT-specific safety standards to increase access protection to the ports. For a port overview, refer to the respective technical data of the device in use.

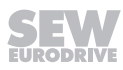

# 3 System description

### 3.1 Module description

MOVIKIT<sup>®</sup> Velocity Drive is a software module for implementing applications with speed control and a permanently assigned fieldbus interface.

The MOVIKIT<sup>®</sup> Positioning Drive software module provides the scope of functions of the MOVIKIT<sup>®</sup> Velocity Drive software module and furthermore allows to implement positioning applications.

The software modules mainly use the basic functions of the application inverters in use by activating the respective function blocks (such as FCB 09 Position control) depending on the application. This means the scope of functions that can be used depends on the application inverter in use (for example encoder feedback available).

The software modules are integrated into the MOVISUITE<sup>®</sup> engineering software. No programming knowledge is required for startup and diagnostics.

## 3.2 Areas of application

The software modules are, among others, suited for the following areas of application:

#### Materials handling technology

- Trolleys
- Hoists
- Rail vehicles

#### Logistics

- Storage/retrieval systems
- Transverse carriage
- Rotary tables

# 3.3 Functions

The software modules offer the following scope of functions:

- Startup using a graphical user interface
- Own parameter tree with all parameters required for operation
- Operating modes: Jog mode, speed control, positioning mode (relative/absolute), referencing mode
- Diagnostic monitor for monitoring and controlling the axis
- Standardized process data interface

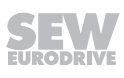

# 3.4 Scope of functions of the process data profiles

| Profile | Scope of functions                                                                                                    |  |  |  |
|---------|----------------------------------------------------------------------------------------------------|--|--|--|
| 5 PD    | MOVIKIT <sup>®</sup> Velocity Drive – 5 process data words for speed-variable applica-<br>tions. Encoder feedback is not necessarily required.                                             |  |  |  |
| 8 PD    | MOVIKIT <sup>®</sup> Positioning Drive – 8 process data words for the following operat-<br>ing modes. Encoder feedback is necessary to being able to use the entire<br>scope of functions. |  |  |  |
|         | Jog mode (encoder feedback not necessarily required)                                                                                                    |  |  |  |
|         | Speed control (encoder feedback not necessarily required)                                                                                                    |  |  |  |
|         | Referencing                                                                                                    |  |  |  |
|         | Positioning (linear and modulo)                                                                                                    |  |  |  |
|         |                                                                                                    |  |  |  |
|         | For further information, refer to the chapter "Operating modes" ( $\rightarrow$ $\blacksquare$ 19).                                                                                        |  |  |  |

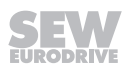

# 4 Configuration

### 4.1 Requirements

Correct project planning and proper installation of the devices are required for successful startup and operation.

For detailed project planning information, refer to the documentation of the respective devices.

### 4.2 Hardware

The software modules are compatible with the following hardware:

- MOVIDRIVE® technology
- MOVIGEAR® performance
- MOVIMOT<sup>®</sup> performance
- MOVIMOT<sup>®</sup> advanced
- MOVIMOT<sup>®</sup> flexible

### 4.3 Software

The following software is required for operating the software modules:

MOVISUITE<sup>®</sup> engineering software

For more detailed information on the hardware requirements of the individual software components, see the documentation for the respective software.

# 4.4 Licensing

The following licenses are required for operating the software modules:

- MOVIKIT<sup>®</sup> Velocity Drive: Application level 0 (standard)
- MOVIKIT<sup>®</sup> Positioning Drive: Application level 1

For further information on licensing, refer to the document "MOVI-C® Software Components". You can download the document from the SEW-EURODRIVE website (www.sew-eurodrive.com).

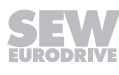

# 5 Startup

### 5.1 Requirements

- Check the installation of the inverters and, if installed, also check the encoder connection.
- Observe the installation notes in the documentation of the respective device and software components.
- The devices to be started up are shown in MOVISUITE®.

### 5.2 Startup procedure

The schematic diagram below shows the startup procedure:

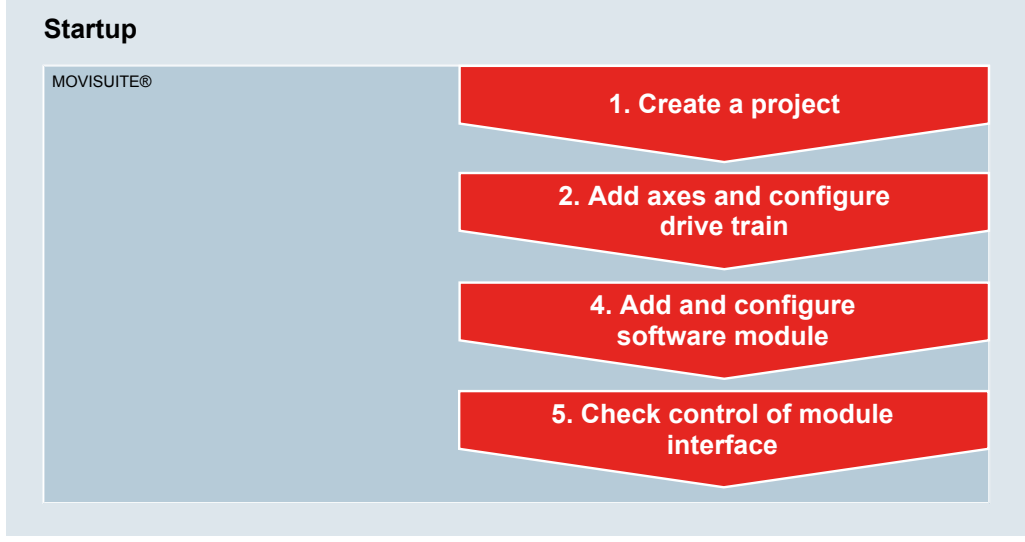

28202142859

Only the startup procedures specific to these software modules are explained in detail in the following chapters of this manual. For startup, observe also the documentation of all the other components in use.

# 5.3 Adding axes

i

To add axes to the MOVISUITE<sup>®</sup> project, perform a network scan or add the required axes from the catalog. For further information, refer to the manual for the MOVISUITE<sup>®</sup> engineering software and to the manuals of the respective devices.

# **INFORMATION**

If you add the software module to an axis for the first time or if you replace the software module of an axis, we recommend that you first reset the axis to its factory setting.

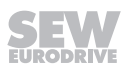

## 5.4 Inserting the software module

- ✓ A MOVISUITE<sup>®</sup> project with the node structure of your device structure has been created and is open.
- 1. Click the empty software module section of the node of the desired axis.
  - $\Rightarrow$  The catalog opens and the available software modules are displayed.
- 2. In the catalog section, click on the desired software module.

|                                     | sitioning Drive |            | Planning                                                                                                    | Startup              |                           | <b>@</b> (i) | ) <b>(</b> )              | _ 🗆 ×   |
|-------------------------------------|-----------------|------------|----------------------------------------------------------------------------------------------------|----------------------|---------------------------|--------------|---------------------------|---------|
| - + + 18 81                         |                 |            |                                                                                                    |                      | Configure communication   | <u> </u>     |                           | More ~  |
| 劉 Catalog                           |                 |            | Controller<br>Arril<br>Arril<br>Arril<br>Arril<br>Arril<br>Arril<br>Arril<br>Arril<br>Arril<br>Arril<br>Arril<br>Arril<br>Arril<br>Arril<br>Arril<br>Arril<br>Arril<br>Arril<br>Arrita | Positioning Drive    |                           |              |                           |         |
| SEW-EURODRIVE > Products > Software |                 |            |                                                                                                    | Positionina Drive    |                           |              | Apply p                   | oduct ] |
| MOVIKIT®                            |                 | <b>→</b> 1 | Positioning Drive<br>Velocity Drive                                                                                                    |                      | MultiAesCo<br>MultiMetion |              | ultiMotion Camm<br>botics | ing     |
| Search                              | 8               | Drive      |                                                                                                    | Madula tura          | MultiNotion               |              |                           |         |
| Module group                        | \$              | Drive      |                                                                                                    | Positioning Drive    |                           |              |                           |         |
| Drive Motion                        |                 |            |                                                                                                    | Version<br>2.0.0.200 | =                         |              |                           |         |
|                                     |                 |            |                                                                                                    | [ Apply              | Cancel                    |              |                           |         |
|                                     |                 |            | _                                                                                                    |                      |                           |              |                           |         |
| More filters                        | \$              |            |                                                                                                    |                      |                           |              |                           |         |
|                                     |                 |            |                                                                                                    |                      |                           | ≏ Pr         | oject 🔲                   | Devices |
|                                     |                 |            |                                                                                                    |                      |                           | 2            | 82022                     | 91339   |

 $\Rightarrow$  Doing so opens the context menu of the selected software module.

- 3. Select the version of the software module from the context menu and confirm your selection using [Apply].
- ⇒ The software module is assigned to the axis, the configuration is created, and the basic settings are performed.

# **INFORMATION**

If the respective axes are enabled, you have to confirm that you are changing to startup state. Startup state will be disabled automatically once you have finished the steps described in this chapter.

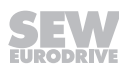

i

# 5.5 Configuring the software module

- 1. In the function view of MOVISUITE<sup>®</sup>, click on the software module.
  - ⇒ The configuration menus of the software module are displayed.

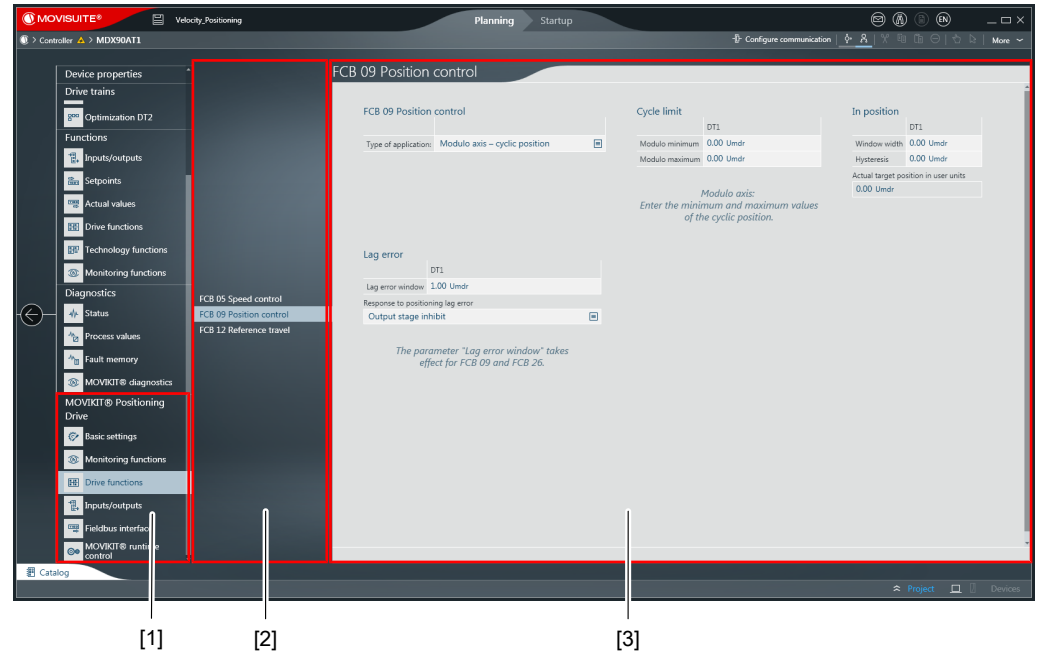

28202733195

- [1] Main menu for configuring the software module
- [2] Submenus of the configuration
- [3] Configuration parameters of the respective submenus

# **INFORMATION**

When using drives without encoders, the stop by setpoint function must be enabled in the submenu "FCB05 Speed control" of the "Drive functions" menu, and both the stop setpoint and the start offset must be set.

# **INFORMATION**

When using drives with encoders, we recommend that you enable the setting "Position controlled" in the submenu "FCB 26 Stop at user-defined limits" in the "Drive functions" menu under "Functions" in the configuration menu of the axis.

i

i

### 5.5.1 Basic settings

| Parameter group       | Description                                                                                                    |  |  |
|-----------------------|----------------------------------------------------------------------------------------------------|--|--|
| Control source        | Selection of the control source                                                                                                    |  |  |
|                       | (e.g. fieldbus or EtherCAT <sup>®</sup> /SBus <sup>PLUS</sup> )                                                                                                    |  |  |
| Drive train           | Setting whether only drive train 1 or drive trains 1 and 2 are to be processed.                                                                                                    |  |  |
|                       | <b>NOTICE!</b><br>Drive train 2 is only available with single-axis<br>modules and can be used, for example, to implement<br>emergency mode without encoder feedback. The<br>user units and the speed window for the "Setpoint/<br>actual speed comparison active" signal must be set<br>identical with those of drive train 1. |  |  |
| Module identification | Displays the name of the module and the version ID                                                                                                    |  |  |

## 5.5.2 Monitoring functions

## **Reference signals**

| Parameter group                                | Description                                                                          |
|------------------------------------------------|--------------------------------------------------------------------------------------|
| Comparison of setpoint and actual speed values | Speed window for the "Setpoint/actual speed com-<br>parison active" signal (PI 1:11) |

#### Limit values

| Parameter group           | Description                                                                |  |  |  |
|---------------------------|----------------------------------------------------------------------------|--|--|--|
| Application limits        | The application limits are set using the following pa-<br>rameters:        |  |  |  |
|                           | Speed, positive/negative                                                   |  |  |  |
|                           | Acceleration/deceleration                                                  |  |  |  |
|                           | Jerk time                                                                  |  |  |  |
|                           | Torque                                                                     |  |  |  |
|                           | Apparent output current                                                    |  |  |  |
|                           | Emergency stop deceleration                                                |  |  |  |
| Limit values from startup | The limit values from startup are set using the follow-<br>ing parameters: |  |  |  |
|                           | Maximum speed at motor shaft                                               |  |  |  |
|                           | Maximum torque at motor shaft                                              |  |  |  |

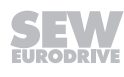

#### **Control functions**

i

# INFORMATION

"Software limit switches" are only available when using MOVIKIT® Positioning Drive.

| Parameter group  | Description                                                                                                    |
|------------------|----------------------------------------------------------------------------------------------------|
| Stop functions   | Setting of the stop function for drives with encoder.<br>The following settings can be made for the behavior<br>at standstill:                                                 |
|                  | Brake released/drive energized                                                                                                    |
|                  | Brake applied/drive not energized                                                                                                    |
|                  | No brake installed/drive not energized                                                                                                    |
|                  | The stop function is active if enable is revoked (stop<br>with FCB 13/14), if no operating mode is selected<br>(FCB 02), and if the stop by setpoint function is en-<br>abled. |
|                  | For drives without encoder, this setting is ignored, which means the brake function is always active.                                                                          |
| Speed monitoring | Settings for the behavior of speed monitoring                                                                                                    |
| Limit switches   | Setting of limit switches                                                                                                    |
|                  | (use limit switches from DT1 also in DT2)                                                                                                    |
|                  | Setting of software limit switches                                                                                                    |
|                  | Fault response of hardware limit switches                                                                                                    |
|                  | Fault response of software limit switches                                                                                                    |

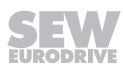

#### 5.5.3 Drive functions

#### FCB 05 Speed control

| Parameter group           | Description                                                                                                    |
|---------------------------|----------------------------------------------------------------------------------------------------|
| Stop by setpoint function | Setting of stop by setpoint function                                                                                                    |
|                           | For axes without encoder, the stop by setpoint func-<br>tion must be enabled and both the stop setpoint and<br>the start offset must be set. The brake will then only<br>release when "speed control" mode is selected and<br>the specified setpoint speed is greater than the stop<br>setpoint + start offset. |

#### FCB 09 Position control

# i

The configuration is only available when using MOVIKIT® Positioning Drive.

| Parameter group                            | Description                                                                                                    |
|--------------------------------------------|----------------------------------------------------------------------------------------------------|
| FCB 09 Position control                    | Selection of the type of application                                                                                                    |
|                                            | (linear axis or modulo axis)                                                                                                    |
| Cycle limit                                | Minimum and maximum value of the cyclic position                                                                                              |
| (only visible if modulo axes are selected) | when using modulo axes                                                                                                    |
| In position                                | Position window for the "In position active" signal (PI 1:7)                                                                                  |
| Lag error                                  | Lag error window and monitoring response                                                                                                    |
|                                            | <b>NOTICE!</b><br>The setting applies to FCB 09 and FCB 26. For<br>FCB 20 Jog mode, for example, a separate lag error<br>window is available. |

#### FCB 12 Reference travel

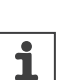

# **INFORMATION**

**INFORMATION** 

The configuration is only available when using MOVIKIT<sup>®</sup> Positioning Drive.

| Parameter group         | Description                                                                                                    |
|-------------------------|----------------------------------------------------------------------------------------------------|
| FCB 12 Reference travel | Setting of the reference travel type and associated<br>parameters. Other setting windows are available de-<br>pending on the selected reference travel type. |
| Advanced settings       | Homing can be activated and set as option.                                                                                                    |

#### 5.5.4 Inputs/outputs

| Parameter group | Description                                                                                      |
|-----------------|--------------------------------------------------------------------------------------------------|
| Digital inputs  | Configuration of digital inputs                                                                  |
|                 | We recommend that you set the default assignment of the input with or without HW limit switches. |
| Digital outputs | Configuration of digital outputs                                                                 |

#### 5.5.5 Fieldbus interface

| Parameter group    | Description                                                                                                    |
|--------------------|----------------------------------------------------------------------------------------------------|
| Fieldbus interface | Representation of the process data profile with 8 process data<br>and selection of the assignment of PI 4 (torque, relative appar-<br>ent current or absolute apparent current) |

#### 5.5.6 MOVIKIT® runtime control

| Parameter group          | Description                                                                  |
|--------------------------|------------------------------------------------------------------------------|
| Data Flexibility state   | Information about the current operating state of the Date Flexibility level. |
| Data Flexibility control | Manual stopping, resetting and restarting the pro-<br>gram                   |

### 5.6 Checking control of the module interface

Use the diagnostic monitor to check control of the module interface. For further information on the diagnostic monitor, refer to the chapter "MOVIKIT<sup>®</sup> diagnostics" ( $\rightarrow B$  41).

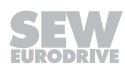

# 6 Operation

## 6.1 Operating modes

# **INFORMATION**

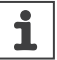

The MOVIKIT<sup>®</sup> Velocity Drive software module uses the speed control operating mode (200). The operating mode cannot be selected manually when using MOVIKIT<sup>®</sup> Velocity Drive.

#### 6.1.1 Overview of operating modes

Operating modes of MOVIKIT<sup>®</sup> Positioning Drive and their areas of application:

| Operating mode   | Decimal | Description                                          |  |
|------------------|---------|------------------------------------------------------|--|
| Jog mode         | 100     | Position-controlled jogging (FCB 20)                 |  |
|                  |         | Encoder feedback required                            |  |
|                  | 101     | Speed-controlled jogging (FCB 05)                    |  |
|                  |         | Encoder feedback not required                        |  |
| Speed control    | 200     | Speed control (FCB 05)                               |  |
|                  |         | Encoder feedback not required                        |  |
| Referencing mode | 300     | Reference travel – offset via parameter (FCB 12)     |  |
|                  | 301     | Reference travel – offset via fieldbus (FCB 12)      |  |
| Positioning mode | 400     | Absolute position control (FCB 09)                   |  |
|                  | 401     | Relative position control (FCB 09)                   |  |
|                  | 402     | Modulo position control – positive (FCB 09)          |  |
|                  | 403     | Modulo position control – negative (FCB 09)          |  |
|                  | 404     | Modulo position control – shortest distance (FCB 09) |  |

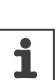

# INFORMATION

The configurations performed in MOVISUITE<sup>®</sup> apply to operating the function blocks FCB 05, FCB 09, FCB 12, and FCB 20. Modulo operating modes can only be used if the following setting is made in the configuration of the software module in the "Drive functions" menu in the submenu "FCB 09 Position control" in the field "Type of application": "Modulo axis – cyclic position" is set as well as the cycle limit.

#### 6.1.2 Requirements for cycle diagrams

The following chapters provide a cycle diagram for each operating mode to help you better understand the operating principle. They also provide a process sequence with a description of the signals to be set as well as of signal states. The following requirements apply:

| Requirement  | Process data | Signal state      |
|--------------|--------------|-------------------|
| Ready        | PI 1:0       | "1": Ready        |
| STO inactive | PI 1:1       | "1": STO inactive |

| Requirement                          | Process data | Signal state         |  |  |
|--------------------------------------|--------------|----------------------|--|--|
| No fault present                     | PI 1:8       | "0": No fault        |  |  |
| No warning present                   | PI 1:9       | "0": No warning      |  |  |
| Positioning mode: Axis is referenced | PI 1:5       | "1": Axis referenced |  |  |
| Startup has been performed correctly |              |                      |  |  |
| Output stage enabled (DI00 = 1)      |              |                      |  |  |

#### 6.1.3 Speed control

An axis is moved in a speed-controlled manner with or without encoder feedback. The direction depends on the sign of the speed setpoint. A positive setpoint corresponds to a positive motor direction of rotation.

# INFORMATION

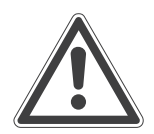

Monitoring of the software limit switches is disabled in operation without encoder. Use hardware limit switches to monitor the travel range.

#### Cycle diagram

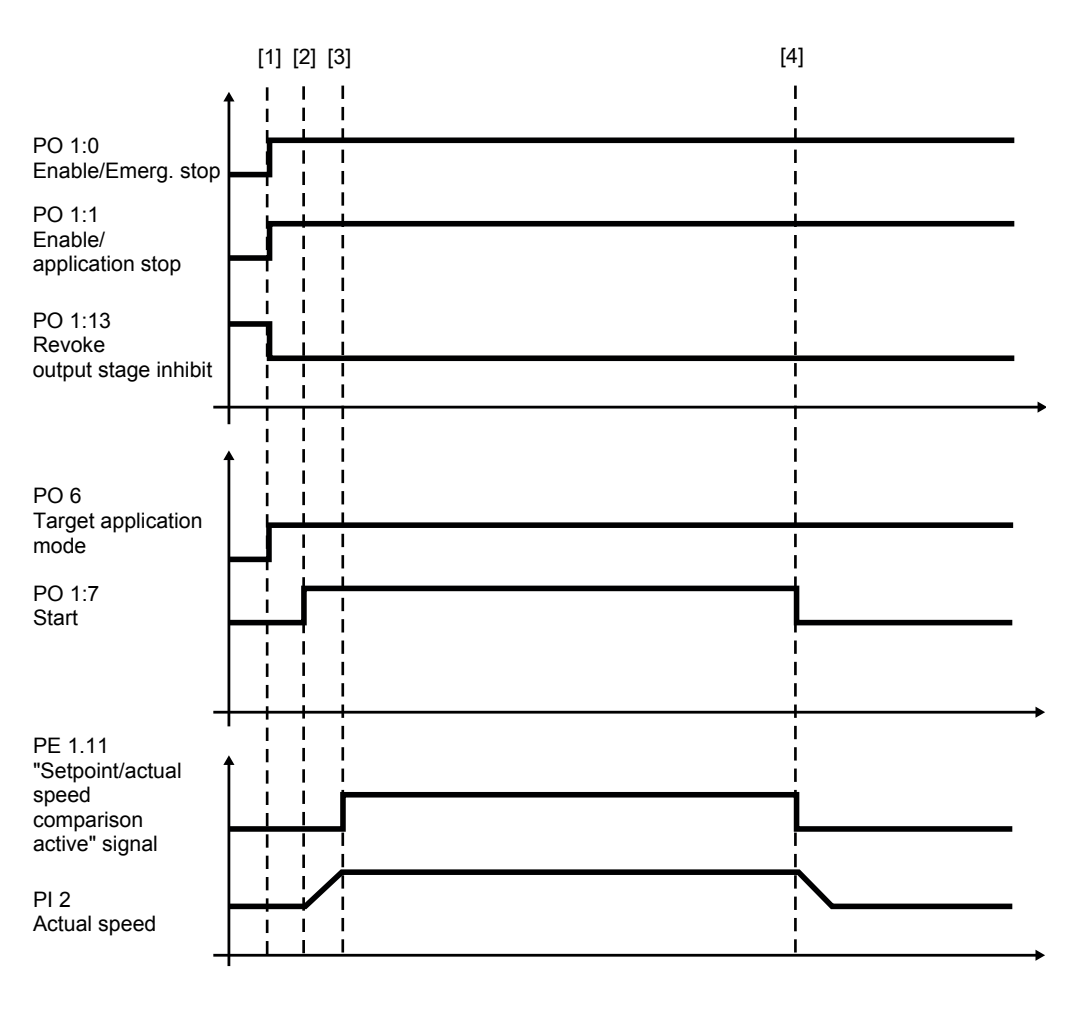

25871137/EN - 03/2019

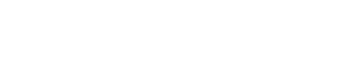

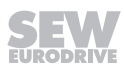

#### Process sequence and signal states

**INFORMATION** 

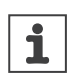

For the behavior of the drive at standstill, refer to the information in the chapter "Control functions" ( $\rightarrow B$  16) under "Stop functions".

| No.               | Sequence                                                                                                    | PD      | Signal states                                                                                                    |
|-------------------|----------------------------------------------------------------------------------------------------|---------|----------------------------------------------------------------------------------------------------|
| [1]               | • PO 1:0 = "1"                                                                                                    | PO 1:0  | "1": Enable                                                                                                    |
| General<br>enable | Enable/emergency stop                                                                                                    |         | <ul> <li>"0": Deceleration with<br/>emergency stop ramp</li> </ul>                                                                                                    |
|                   | • PO 1:1 = "1"                                                                                                    | PO 1:1  | "1": Enable                                                                                                    |
|                   | Enable/application stop                                                                                                    |         | <ul> <li>"0": Deceleration accor-<br/>ding to application limit</li> </ul>                                                                                                 |
|                   | • PO 1:13 = "0"                                                                                                    | PO 1:13 | "0": Output stage enabled                                                                                                    |
|                   | Output stage inhibit (signal with highest priority)                                                                                        |         | <ul> <li>"1": Output stage inhibited<br/>(the drive coasts to a stop<br/>or the brake is applied)</li> </ul>                                                               |
| [1]               | Dynamics parameters are ac-                                                                                                    | PO 2    | Setpoint speed                                                                                                    |
|                   | cepted (also during ongoing movement)                                                                                                    |         | (signed)                                                                                                    |
|                   |                                                                                                    | PO 3    | Acceleration                                                                                                    |
|                   |                                                                                                    | PO 4    | Deceleration                                                                                                    |
| [2] to [4]        | Start/stop of the axis                                                                                                    | PO 1:7  | <ul> <li>"1": The drive accelerates<br/>to the setpoint speed spe-<br/>cified by means of PO 2<br/>using the value specified<br/>by means of PO 3.</li> </ul>              |
|                   |                                                                                                    |         | • "0": Deceleration with the value specified by PO 4.                                                                                                    |
|                   |                                                                                                    |         | Standstill behavior: The motor is held at speed 0 subject to speed control. For motors without encoder, the "Stop by set-point function" ( $\rightarrow$ 17) must be used. |
| [3] to [4]        | If the actual speed lies within<br>the configured window width,<br>the feedback "Setpoint/actual<br>speed comparison active" is<br>issued. | PI 1:11 | <ul> <li>"1": "Setpoint/actual speed<br/>comparison active"</li> </ul>                                                                                                    |

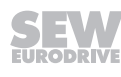

#### 6.1.4 Jog mode

An axis is moved position controlled (100) or speed controlled (101) with activation of the direction of rotation. Selecting both directions of rotation or not selecting a direction of rotation at all will stop an ongoing movement.

#### Cycle diagram

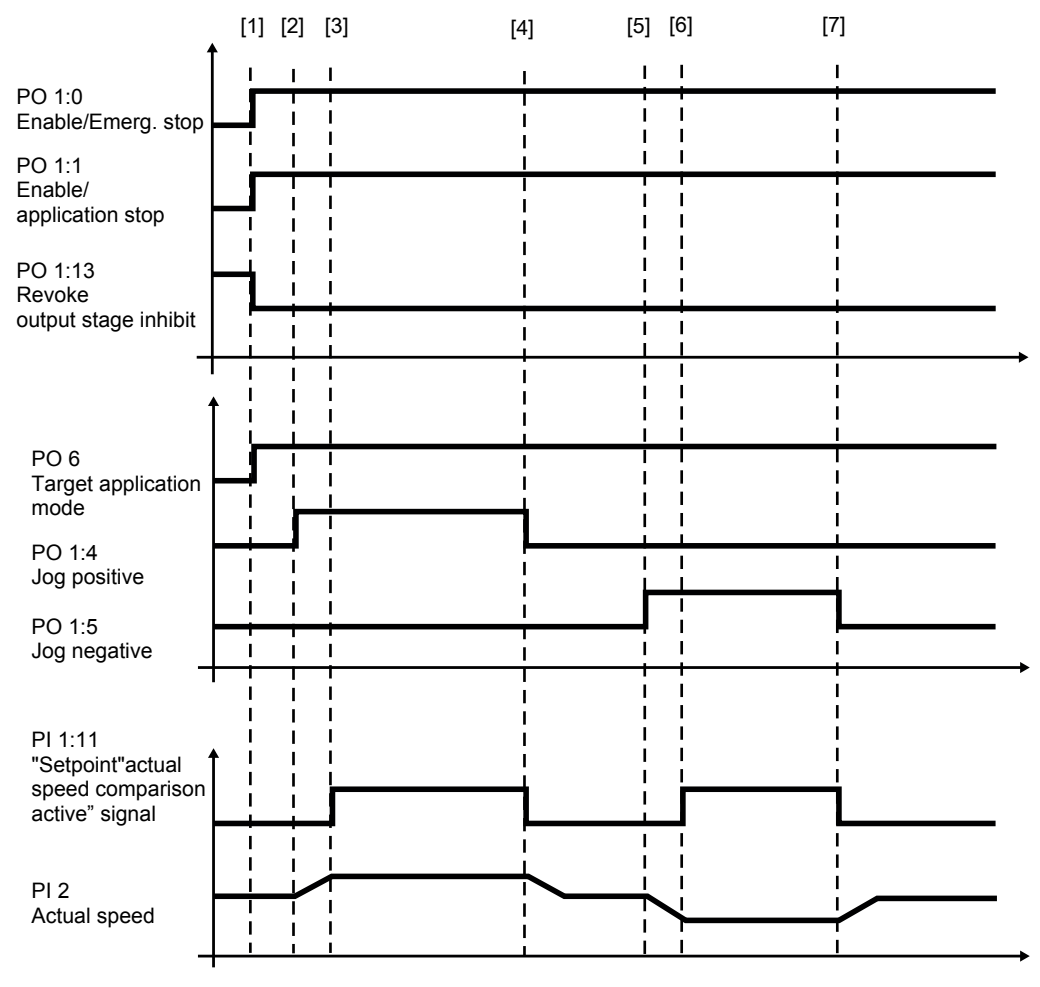

#### Process sequence and signal states

**INFORMATION** 

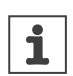

For the behavior of the drive at standstill, refer to the information in the chapter "Control functions" ( $\rightarrow \square$  16) under "Stop functions".

| No.                                             | Sequence                                                 | PD      | Signal states                                                                                                    |  |
|-------------------------------------------------|----------------------------------------------------------|---------|----------------------------------------------------------------------------------------------------|--|
| [1]                                             | • PO 1:0 = "1"                                           | PO 1:0  | • "1": Enable                                                                                                    |  |
| General en-<br>able                             | Enable/emergency stop                                    |         | <ul> <li>"0": Deceleration with<br/>emergency stop ramp</li> </ul>                                                                                            |  |
|                                                 | • PO 1:1 = "1"                                           | PO 1:1  | "1": Enable                                                                                                    |  |
|                                                 | Enable/application stop                                  |         | <ul> <li>"0": Deceleration accor-<br/>ding to application limit</li> </ul>                                                                                    |  |
|                                                 | • PO 1:13 = "0"                                          | PO 1:13 | "0": Output stage enabled                                                                                                    |  |
|                                                 | Output stage inhibit (sig-<br>nal with highest priority) |         | <ul> <li>"1": Output stage inhibited<br/>(the drive coasts to a stop<br/>or the brake is applied)</li> </ul>                                                  |  |
| [1]                                             | "Jog mode" activated                                     | PO 6    | 100/101 (decimal)                                                                                                    |  |
|                                                 | Dynamics parameters are                                  | PO 2    | Setpoint speed                                                                                                    |  |
|                                                 | accepted (also during ongo-                              | PO 3    | Acceleration                                                                                                    |  |
|                                                 | ing movement)                                            | PO 4    | Deceleration                                                                                                    |  |
| [2] to [4] Positive jog direction selec-<br>ted |                                                          | PO 1:4  | <ul> <li>"1": The drive accelerates<br/>to the setpoint speed spe-<br/>cified by means of PO 2<br/>using the value specified<br/>by means of PO 3.</li> </ul> |  |
|                                                 |                                                          |         | • "0": Deceleration with the value specified by PO 4.                                                                                                    |  |
|                                                 |                                                          |         | Operating mode 100: The<br>motor is held at speed 0<br>subject to position control.                                                                           |  |
|                                                 |                                                          |         | Operating mode 101: The<br>motor is held at speed 0<br>subject to speed control.                                                                              |  |
|                                                 |                                                          |         | For motors without en-<br>coder, the "Stop by set-<br>point function" ( $\rightarrow$ 17)<br>must be used.                                                    |  |

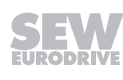

| No.                             | Sequence                                                                                                    | PD      | Signal states                                                                                                    |
|---------------------------------|----------------------------------------------------------------------------------------------------|---------|----------------------------------------------------------------------------------------------------|
| [5] to [7]                      | Negative jog direction selec-<br>ted                                                                                                    | PO 1:5  | • "1": The drive accelerates<br>to the setpoint speed spe-<br>cified by means of PO 2<br>using the value specified<br>by means of PO 3. |
|                                 |                                                                                                    |         | • "0": Deceleration with the value specified by PO 4.                                                                                   |
|                                 |                                                                                                    |         | Operating mode 100: The<br>motor is held at speed 0<br>subject to position control.                                                     |
|                                 |                                                                                                    |         | Operating mode 101: The<br>motor is held at speed 0<br>subject to speed control.                                                        |
|                                 |                                                                                                    |         | For motors without en-<br>coder, the "Stop by set-<br>point function" ( $\rightarrow$ 🗎 17)<br>must be used.                            |
| [3] to [4]<br>and<br>[6] to [7] | If the actual speed lies within<br>the configured window width,<br>the feedback "Setpoint/actual<br>speed comparison active" is<br>issued. | PI 1:11 | <ul> <li>"1": "Setpoint/actual speed<br/>comparison active"</li> </ul>                                                                  |

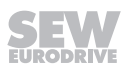

#### 6.1.5 Referencing mode

Setting of the actual position dependent on the selected reference travel type (300 – Offset via parameter, 301 – Offset via fieldbus) to the specified reference offset. In referencing mode with offset via fieldbus, the reference offset is specified via PO7/PO8.

#### Cycle diagram (type - referencing without reference travel)

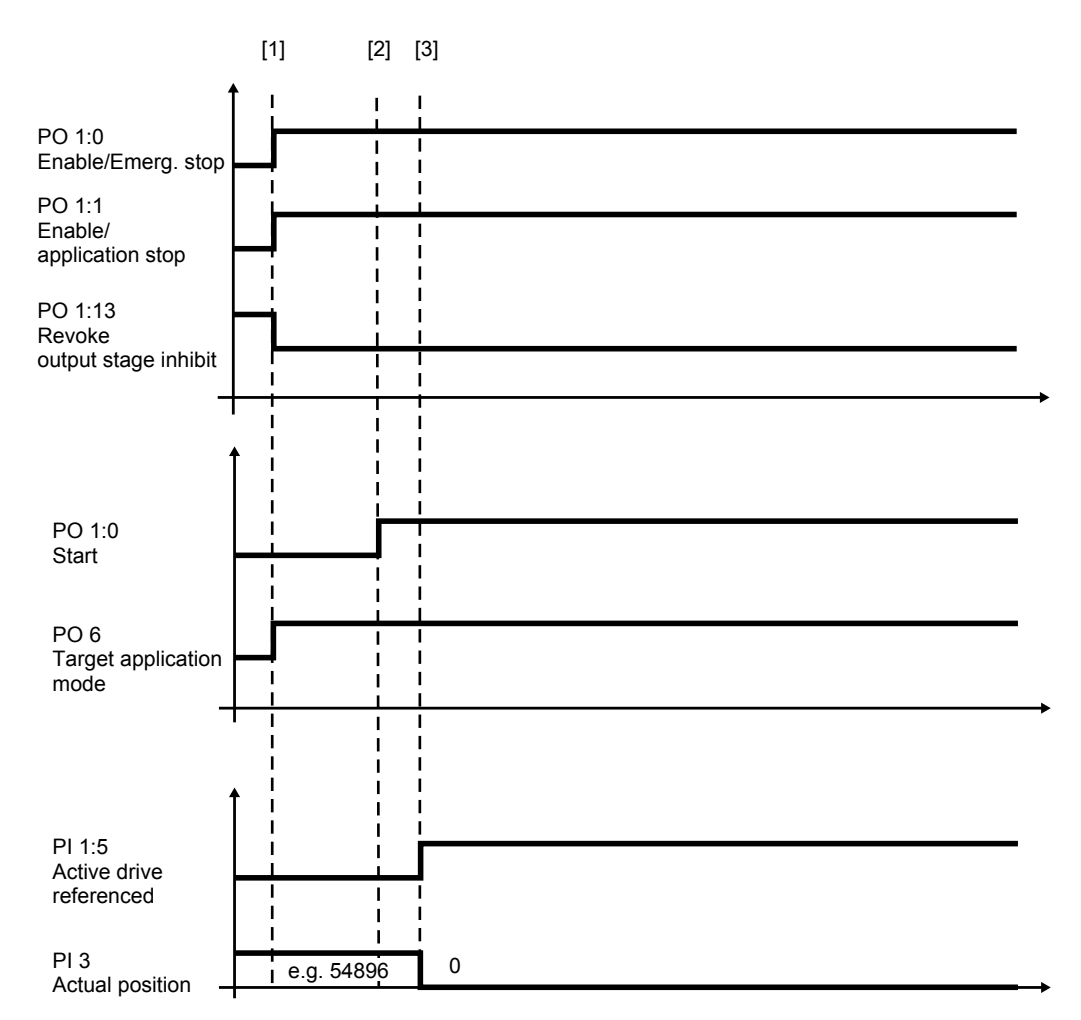

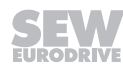

#### Process sequence and signal states

**INFORMATION** 

# 1

For the behavior of the drive at standstill, refer to the information in the chapter "Control functions" ( $\rightarrow \square$  16) under "Stop functions".

| No.               | Sequence                                            | PD      | Signal states                                                                                                    |
|-------------------|-----------------------------------------------------|---------|----------------------------------------------------------------------------------------------------|
| [1]               | • PO 1:0 = "1"                                      | PO 1:0  | "1": Enable                                                                                                    |
| General<br>enable | Enable/emergency stop                               |         | "0": Deceleration with<br>emergency stop ramp                                                                                          |
|                   | • PO 1:1 = "1"                                      | PO 1:1  | "1": Enable                                                                                                    |
|                   | Enable/application stop                             |         | "0": Deceleration accor-<br>ding to application limit                                                                                  |
|                   | • PO 1:13 = "0"                                     | PO 1:13 | "0": Output stage enabled                                                                                                    |
|                   | Output stage inhibit (signal with highest priority) |         | <ul> <li>"1": Output stage inhibited<br/>(the drive coasts to a stop<br/>or the brake is applied)</li> </ul>                           |
| [1]               | Selecting an operating mode                         | PO 6    | 300/301 (decimal)                                                                                                    |
|                   | "Referencing mode"                                  |         |                                                                                                    |
| [2]               | Start/stop of reference travel                      | PO 1:7  | "1": Reference travel start                                                                                                    |
|                   |                                                     |         | <ul> <li>"0": Stop with drive func-<br/>tion FCB 14 (Notstopp).</li> <li>Deceleration with the<br/>value specified by PO 4.</li> </ul> |
| [3]               | Message                                             | PI 1:5  | • "1": "Active drive refer-                                                                                                    |
|                   | "Active drive referenced"                           |         | enced"                                                                                                    |

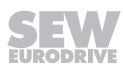

#### 6.1.6 Absolute positioning mode

Absolute positioning (400) of an axis with reference to machine zero (reference point). The setpoint position is processed with sign.

- "Linear" axis type: Setpoint position with processing of signs
- "Modulo" axis type: Setpoint position =  $0 \le$  target position < modulo max.

### NOTICE!

The specified setpoint position should be smaller than modulo max.

The required axis type is set in the configuration of the software module in the "Drive functions" menu in the submenu "FCB 09 Position control" in the field "Type of application".

#### Cycle diagram (type of application – linear axis)

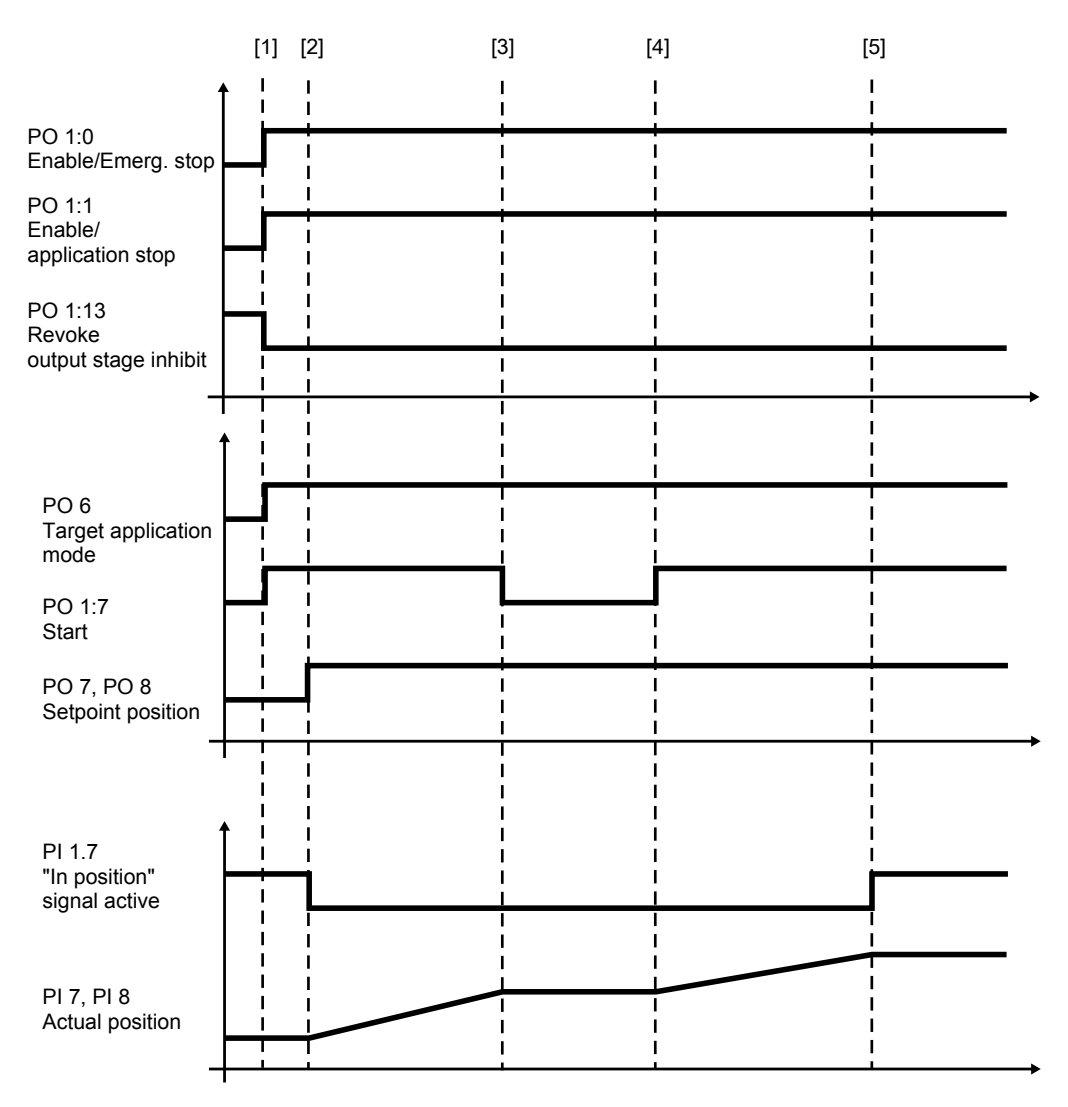

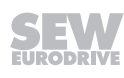

i

#### Process sequence and signal states

# INFORMATION

For the behavior of the drive at standstill, refer to the information in the chapter "Control functions" ( $\rightarrow$   $\cong$  16) under "Stop functions".

| No.                           | Sequence                                                                                                    | PD      | Signal states                                                                                                    |  |  |
|-------------------------------|----------------------------------------------------------------------------------------------------|---------|----------------------------------------------------------------------------------------------------|--|--|
| [1]                           | • PO 1:0 = "1"                                                                                                    | PO 1:0  | "1": Enable                                                                                                    |  |  |
| General<br>enable             | Enable/emergency stop                                                                                                    |         | <ul> <li>"0": Deceleration with<br/>emergency stop ramp</li> </ul>                                                                                            |  |  |
|                               | • PO 1:1 = "1"                                                                                                    | PO 1:1  | "1": Enable                                                                                                    |  |  |
|                               | Enable/application stop                                                                                                    |         | <ul> <li>"0": Deceleration accor-<br/>ding to application limit</li> </ul>                                                                                    |  |  |
|                               | • PO 1:13 = "0"                                                                                                    | PO 1:13 | "0": Output stage enabled                                                                                                    |  |  |
|                               | Output stage inhibit (signal with highest priority)                                                                                                    |         | <ul> <li>"1": Output stage inhibited<br/>(the drive coasts to a stop<br/>or the brake is applied).</li> </ul>                                                 |  |  |
| [1]                           | Selecting an operating mode                                                                                                    | PO 6    | 400 (decimal)                                                                                                    |  |  |
|                               | "Absolute positioning mode"                                                                                                    |         |                                                                                                    |  |  |
|                               | Dynamics parameters are ac-                                                                                                    | PO 2    | Setpoint speed                                                                                                    |  |  |
|                               | cepted (also during ongoing                                                                                                    | PO 3    | Acceleration                                                                                                    |  |  |
|                               | inovenient)                                                                                                    | PO 4    | Deceleration                                                                                                    |  |  |
| [1] to [3]<br>and from<br>[4] | Start/stop of the axis                                                                                                    | PO 1:7  | <ul> <li>"1": The drive accelerates<br/>to the setpoint speed spe-<br/>cified by means of PO 2<br/>using the value specified<br/>by means of PO 3.</li> </ul> |  |  |
|                               |                                                                                                    |         | <ul> <li>"0": The motor is held at<br/>speed 0 subject to position<br/>control.</li> </ul>                                                                    |  |  |
| [2]                           | Specification of the setpoint                                                                                                    | PO 7    | "Setpoint position" (high word)                                                                                                    |  |  |
|                               | position (a new setpoint posi-<br>tion is also adopted during on-<br>going movement)                                                                             | PO 8    | "Setpoint position" (low word)                                                                                                    |  |  |
| Up to [2]<br>and from<br>[5]  | If the actual position lies within<br>the configured window width,<br>the feedback "In position" is<br>issued. The drive stops sub-<br>ject to position control. | PI 1:7  | <ul> <li>"1": "In position" signal act-<br/>ive.</li> </ul>                                                                                                   |  |  |

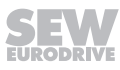

#### 6.1.7 Relative positioning mode

Positioning of a drive relative to the current position (401).

Example: Cyclical operation at a conveyor belt.

- "Linear" axis type: Setpoint position with processing of signs
- "Modulo" axis type: Setpoint position = 0 ≤ target position < modulo max.</li>
   NOTICE!

The specified setpoint position should be smaller than modulo max.

The required axis type is set in the configuration of the software module in the "Drive functions" menu in the submenu "FCB 09 Position control" in the field "Type of application".

#### Cycle diagram (type of application - linear axis)

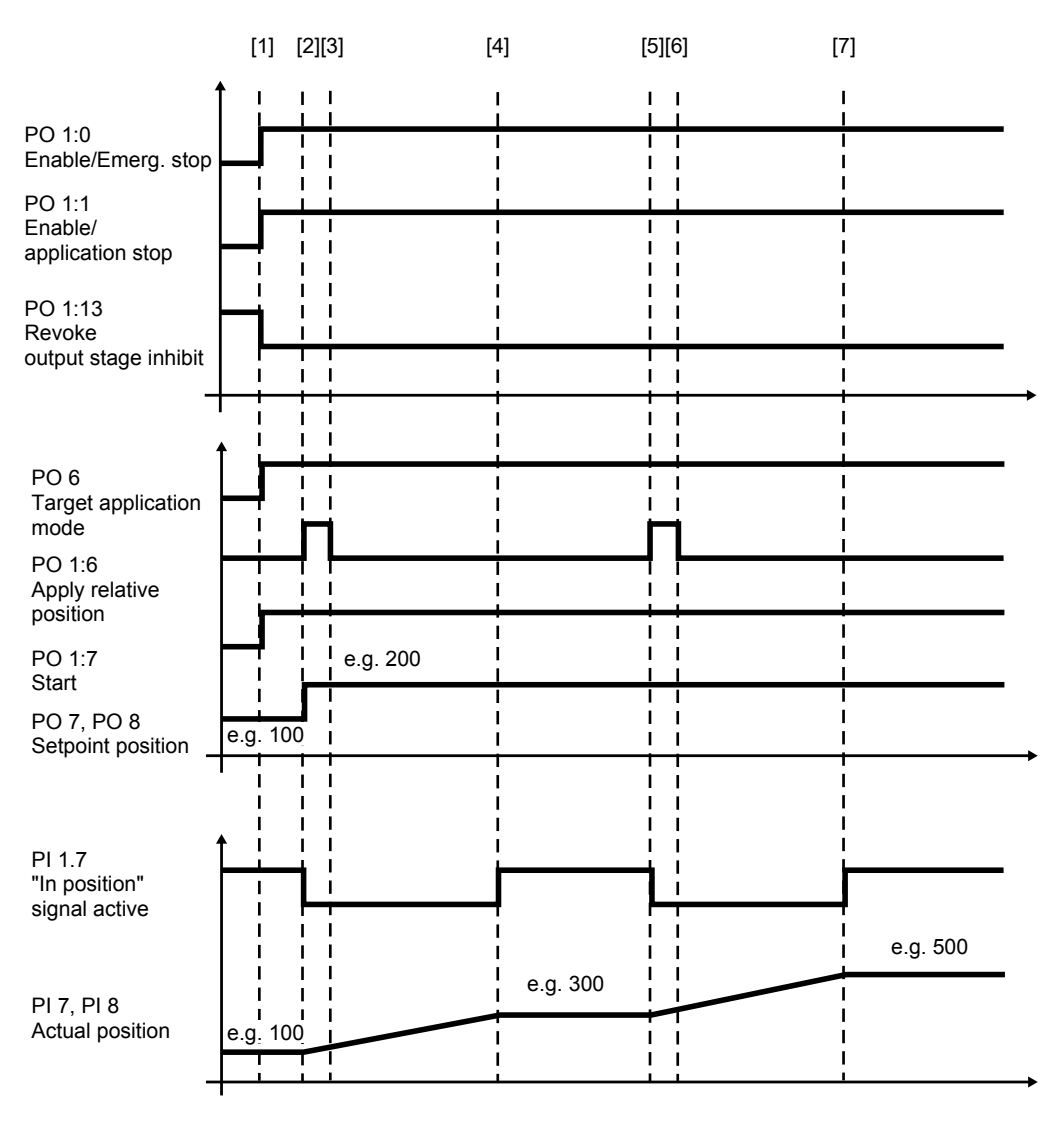

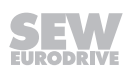

i

#### Process sequence and signal states

# INFORMATION

For the behavior of the drive at standstill, refer to the information in the chapter "Control functions" ( $\rightarrow$   $\cong$  16) under "Stop functions".

| No.               | Sequence                                                                                                    | PD         | Signal states                                                                                                    |
|-------------------|----------------------------------------------------------------------------------------------------|------------|----------------------------------------------------------------------------------------------------|
| [1]               | • PO 1:0 = "1"                                                                                                    | PO 1:0     | "1": Enable                                                                                                    |
| General<br>enable | Enable/emergency stop                                                                                                    |            | <ul> <li>"0": Deceleration with<br/>emergency stop ramp</li> </ul>                                                                                                |
|                   | • PO 1:1 = "1"                                                                                                    | PO 1:1     | "1": Enable                                                                                                    |
|                   | Enable/application stop                                                                                                    |            | • "0": Deceleration accor-<br>ding to application limit                                                                                                    |
|                   | PO 1:13 = "0"     Output stage inhibit (signal with                                                                                                    | PO<br>1:13 | <ul> <li>"0": Output stage en-<br/>abled</li> </ul>                                                                                                    |
|                   | highest priority)                                                                                                    |            | • "1": Output stage inhib-<br>ited (the drive coasts to<br>a stop or the brake is<br>applied).                                                                    |
| [1]               | "Relative positioning mode" is activated                                                                                                    | PO 6       | 401 (decimal)                                                                                                    |
|                   | Dynamics parameters are accep-                                                                                                    | PO 2       | Setpoint speed                                                                                                    |
|                   | ted (also during ongoing move-                                                                                                    | PO 3       | Acceleration                                                                                                    |
|                   |                                                                                                    | PO 4       | Deceleration                                                                                                    |
|                   | Start/stop of the axis. If the "Start"<br>signal is revoked during movement<br>to the first target, the drive is<br>stopped and continues to move to<br>the original target if this signal is<br>set again. | PI 1:7     | <ul> <li>"1": The drive acceler-<br/>ates to the setpoint<br/>speed specified by<br/>means of PO 2 using<br/>the value specified by<br/>means of PO 3.</li> </ul> |
|                   |                                                                                                    |            | <ul> <li>"0": The motor is held<br/>at speed 0 subject to<br/>position control.</li> </ul>                                                                        |
| [2]               | Specification of the distance                                                                                                    | PO 7       | "Setpoint position" (high                                                                                                    |
|                   | (relative position)                                                                                                    | PO 8       | word)                                                                                                    |
|                   |                                                                                                    |            | "Setpoint position" (low<br>word)                                                                                                    |
| [2] to [3]        | Accept relative position                                                                                                    | PO 1:6     | "1": Accept relative po-                                                                                                    |
| and               | <b>Note:</b> The relative position is cal-                                                                                                    |            | SILION                                                                                                    |
| [5] to [6]        | of the signal, and is saved. With<br>the next positive edge (also during<br>movement to the first target), the<br>travel distance can be extended or<br>shortened by the specified relative<br>position.    |            |                                                                                                    |

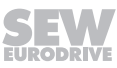

| 5 |
|---|
|   |

| No.                                  | Sequence                                                                                                    | PD     | Signal states                                            |
|--------------------------------------|----------------------------------------------------------------------------------------------------|--------|----------------------------------------------------------|
| Up to [2],<br>[4] to [5]<br>and from | If the actual position lies within the configured window width, the feed-<br>back "In position" is issued. The drive stops subject to position con- | PI 1:7 | <ul> <li>"1": "In position" signal<br/>active</li> </ul> |
| [7]                                  | trol.                                                                                                    |        |                                                          |

# **INFORMATION**

1

If the motion sequence is interrupted by revoking the enable signals PO1:0, PO1:1 or PO1:13, the movement must be restarted by setting "Accept relative position". The target position is then recalculated and saved.

### 6.1.8 Modulo positive positioning mode

Absolute positioning (402) of a drive with reference to the modulo travel range. The modulo travel strategy is "positive".

"Modulo" axis type: Setpoint position =  $0 \le$  target position < modulo max.

#### NOTICE!

The specified setpoint position should be smaller than modulo max.

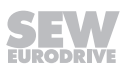

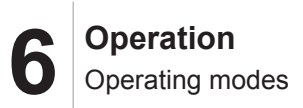

#### Cycle diagram

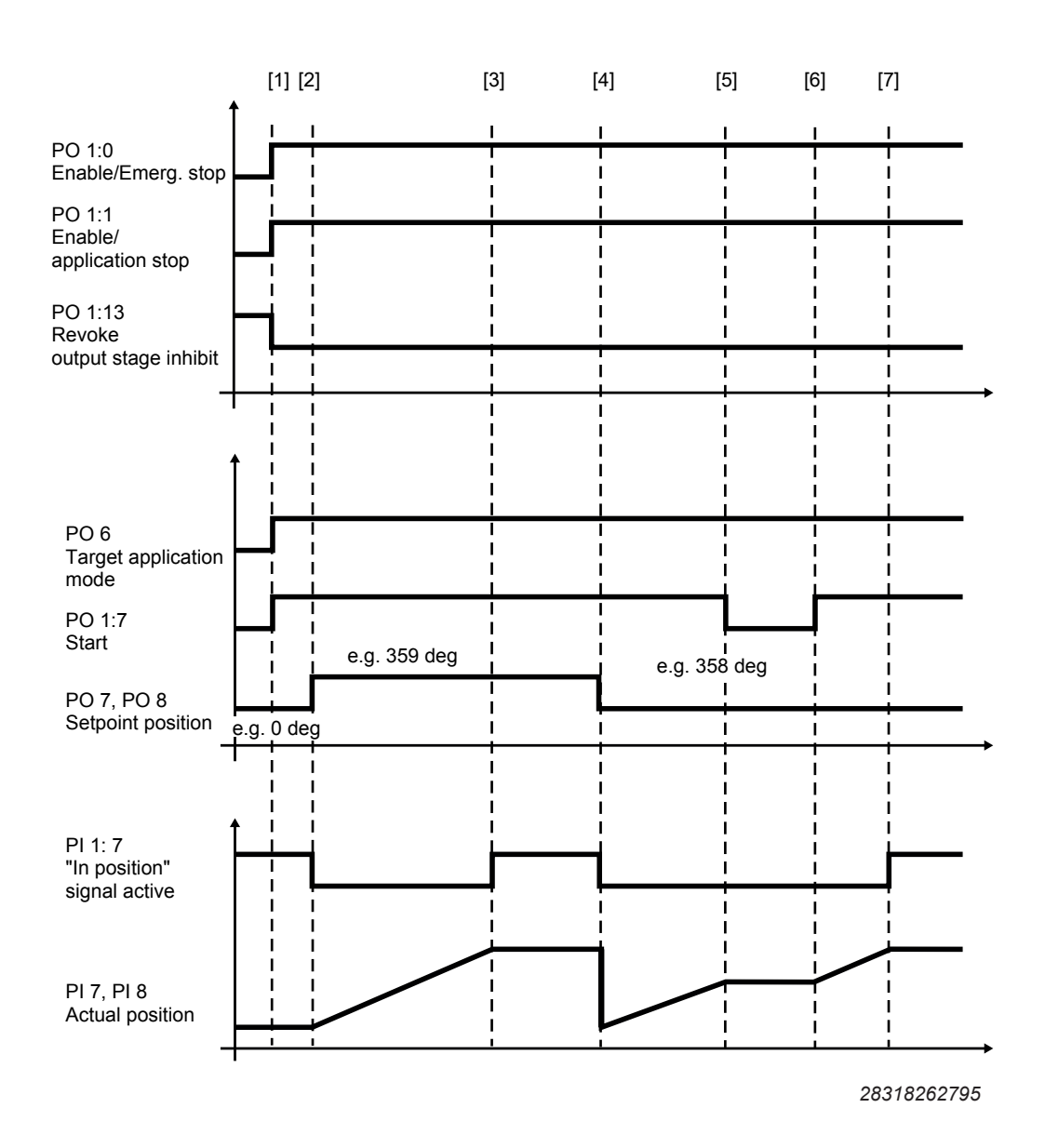

#### Process sequence and signal states

i

32

# INFORMATION

For the behavior of the drive at standstill, refer to the information in the chapter "Control functions" ( $\rightarrow$   $\cong$  16) under "Stop functions".

| 6           |
|-------------|
| $\mathbf{}$ |

| No.                           | Sequence                                                                             | PD      | Signal states                                                                                                    |  |  |
|-------------------------------|--------------------------------------------------------------------------------------|---------|----------------------------------------------------------------------------------------------------|--|--|
| [1]                           | • PO 1:0 = "1"                                                                       | PO 1:0  | "1": Enable                                                                                                    |  |  |
| General<br>enable             | Enable/emergency stop                                                                |         | "0": Deceleration with<br>emergency stop ramp                                                                                           |  |  |
|                               | • PO 1:1 = "1"                                                                       | PO 1:1  | "1": Enable                                                                                                    |  |  |
|                               | Enable/application stop                                                              |         | "0": Deceleration accor-<br>ding to application limit                                                                                   |  |  |
|                               | • PO 1:13 = "0"                                                                      | PO 1:13 | "0": Output stage enabled                                                                                                    |  |  |
|                               | Output stage inhibit (signal with highest priority)                                  |         | <ul> <li>"1": Output stage inhibited<br/>(the drive coasts to a stop<br/>or the brake is applied).</li> </ul>                           |  |  |
| [1]                           | "Modulo positive positioning mode" is activated.                                     | PO 6    | 402 (decimal)                                                                                                    |  |  |
|                               | Dynamics parameters are ac-                                                          | PO 2    | Setpoint speed                                                                                                    |  |  |
|                               | cepted (also during ongoing                                                          | PO 3    | Acceleration                                                                                                    |  |  |
|                               |                                                                                      | PO 4    | Deceleration                                                                                                    |  |  |
| [1] to [5]<br>and from<br>[6] | Start/stop of the axis                                                               | PO 1:7  | • "1": The drive accelerates<br>to the setpoint speed spe-<br>cified by means of PO 2<br>using the value specified<br>by means of PO 3. |  |  |
|                               |                                                                                      |         | <ul> <li>"0": The motor is held at<br/>speed 0 subject to position<br/>control.</li> </ul>                                              |  |  |
| [2], [4]                      | Specification of the setpoint                                                        | PO 7    | "Setpoint position" (high word)                                                                                                    |  |  |
|                               | position (a new setpoint posi-<br>tion is also adopted during on-<br>going movement) | PO 8    | "Setpoint position" (low word)                                                                                                    |  |  |
| Up to [2],                    | If the actual position lies within                                                   | PI 1:7  | • "1": "In position" signal act-                                                                                                    |  |  |
| [3] to [4]                    | the configured window width,<br>the feedback "In position" is                        |         | IVE                                                                                                    |  |  |
| and from<br>[7]               | issued. The drive stops sub-<br>ject to position control.                            |         |                                                                                                    |  |  |

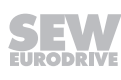

#### 6.1.9 Modulo negative positioning mode

Absolute positioning (403) of a drive with reference to the modulo travel range. The modulo travel strategy is "negative".

"Modulo" axis type: Setpoint position =  $0 \le$  target position < modulo max.

#### NOTICE!

The specified setpoint position should be smaller than modulo max.

#### Cycle diagram

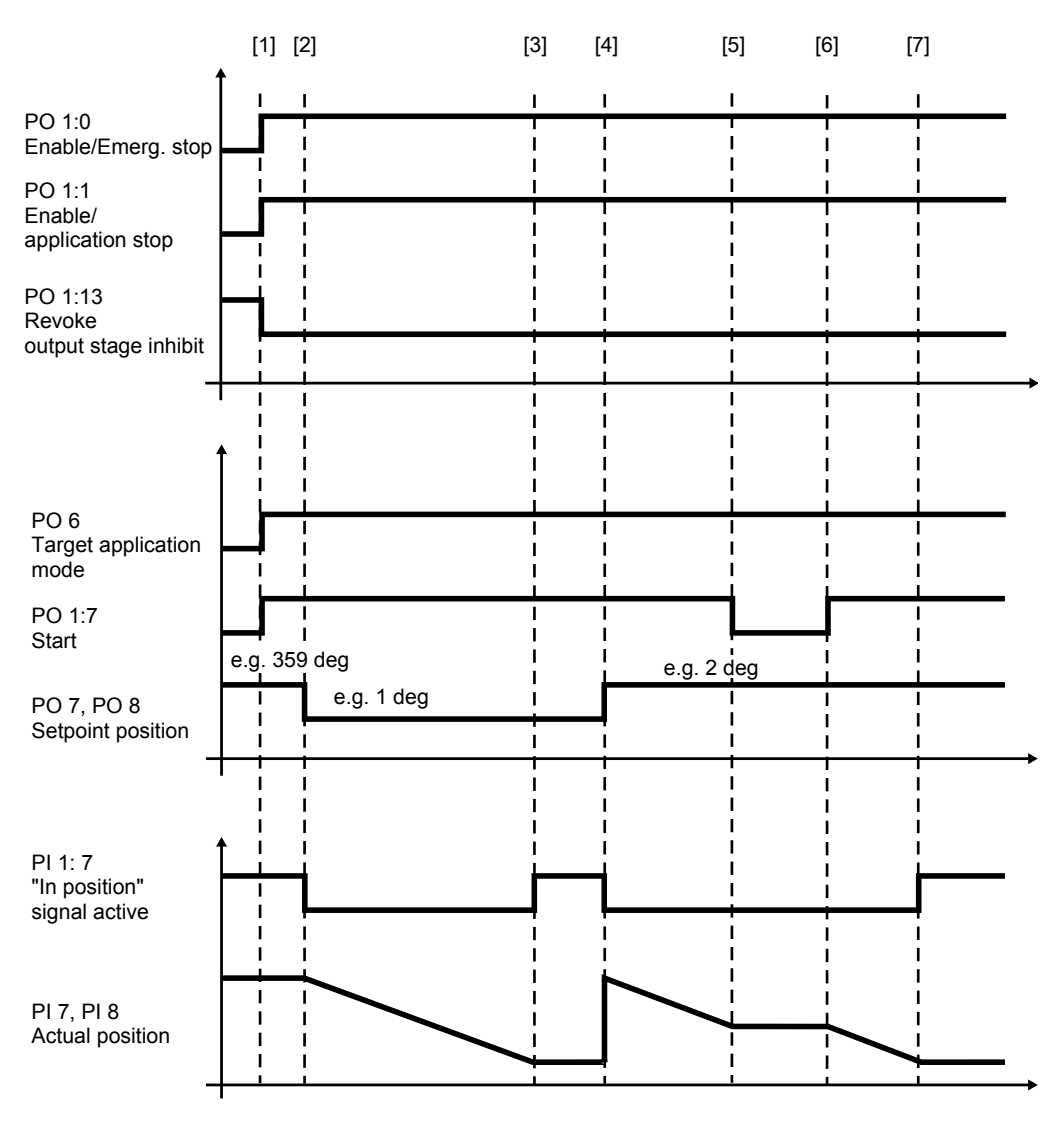

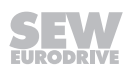

#### Process sequence and signal states

**INFORMATION** 

# i

For the behavior of the drive at standstill, refer to the information in the chapter "Control functions" ( $\rightarrow B$  16) under "Stop functions".

| No.                                         | Sequence                                                                                                    | PD      | Signal states                                                                                                    |  |  |  |
|---------------------------------------------|----------------------------------------------------------------------------------------------------|---------|----------------------------------------------------------------------------------------------------|--|--|--|
| [1]                                         | • PO 1:0 = "1"                                                                                                    | PO 1:0  | • "1": Enable                                                                                                    |  |  |  |
| General<br>enable                           | Enable/emergency stop                                                                                                    |         | "0": Deceleration with     emergency stop ramp                                                                                                    |  |  |  |
|                                             | • PO 1:1 = "1"                                                                                                    | PO 1:1  | "1": Enable                                                                                                    |  |  |  |
|                                             | Enable/application stop                                                                                                    |         | "0": Deceleration accor-<br>ding to application limit                                                                                                    |  |  |  |
|                                             | • PO 1:13 = "0"                                                                                                    | PO 1:13 | "0": Output stage enabled                                                                                                    |  |  |  |
|                                             | Output stage inhibit (signal with highest priority)                                                                                                    |         | <ul> <li>"1": Output stage inhibited<br/>(the drive coasts to a stop<br/>or the brake is applied).</li> </ul>                                                 |  |  |  |
| [1]                                         | "Modulo negative positioning mode" is activated.                                                                                                    | PO 6    | 403 (decimal)                                                                                                    |  |  |  |
|                                             | Dynamics parameters are ac-                                                                                                    | PO 2    | Setpoint speed                                                                                                    |  |  |  |
|                                             | cepted (also during ongoing                                                                                                    | PO 3    | Acceleration                                                                                                    |  |  |  |
|                                             | movementy                                                                                                    | PO 4    | Deceleration                                                                                                    |  |  |  |
| [1] to [5]<br>and from<br>[6]               | Start/stop of the axis                                                                                                    | PO 1:7  | <ul> <li>"1": The drive accelerates<br/>to the setpoint speed spe-<br/>cified by means of PO 2<br/>using the value specified<br/>by means of PO 3.</li> </ul> |  |  |  |
|                                             |                                                                                                    |         | <ul> <li>"0": The motor is held at<br/>speed 0 subject to position<br/>control.</li> </ul>                                                                    |  |  |  |
| [2] and [4]                                 | Specification of the setpoint                                                                                                    | PO 7    | "Setpoint position" (high word)                                                                                                    |  |  |  |
|                                             | position (a new setpoint posi-<br>tion is also adopted during on-<br>going movement)                                                                             | PO 8    | "Setpoint position" (low word)                                                                                                    |  |  |  |
| Up to [2],<br>[3] to [4]<br>and from<br>[7] | If the actual position lies within<br>the configured window width,<br>the feedback "In position" is<br>issued. The drive stops sub-<br>ject to position control. | PI 1:7  | <ul> <li>"1": "In position" signal act-<br/>ive</li> </ul>                                                                                                    |  |  |  |

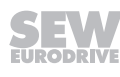

#### 6.1.10 Modulo positioning mode – optimized direction

Absolute positioning (404) of a drive with reference to the modulo travel range. The modulo travel strategy is "shortest distance".

"Modulo" axis type: Setpoint position =  $0 \le$  target position < modulo max.

#### NOTICE!

The specified setpoint position should be smaller than modulo max.

#### Cycle diagram

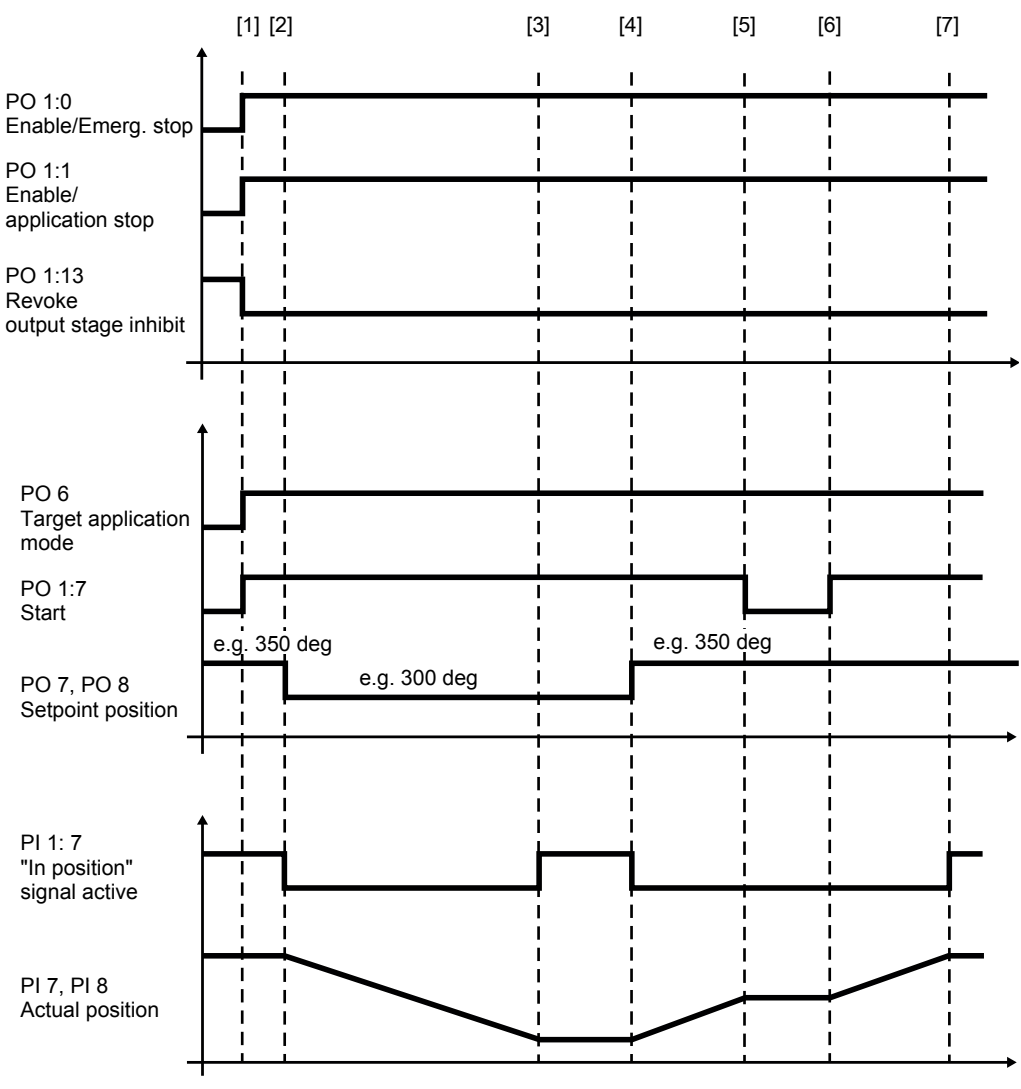

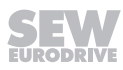

#### Process sequence and signal states

# INFORMATION

For the behavior of the drive at standstill, refer to the information in the chapter "Control functions" ( $\rightarrow B$  16) under "Stop functions".

# **INFORMATION**

i

i

The direction of rotation in this operating mode results from the distance to the target position.

| No.                           | Sequence                                                                                   | PD      | Signal states                                                                                                    |  |  |
|-------------------------------|--------------------------------------------------------------------------------------------|---------|----------------------------------------------------------------------------------------------------|--|--|
| [1]                           | • PO 1:0 = "1"                                                                             | PO 1:0  | <ul> <li>"1": Enable</li> <li>"0": Deceleration with</li> </ul>                                                                                               |  |  |
| enable                        | Enable/emergency stop                                                                      |         | emergency stop ramp                                                                                                    |  |  |
|                               | • PO 1:1 = "1"                                                                             | PO 1:1  | "1": Enable                                                                                                    |  |  |
|                               | Enable/application stop                                                                    |         | "0": Deceleration accor-<br>ding to application limit                                                                                                    |  |  |
|                               | • PO 1:13 = "0"                                                                            | PO 1:13 | "0": Output stage enabled                                                                                                    |  |  |
|                               | Output stage inhibit (signal with highest priority)                                        |         | <ul> <li>"1": Output stage inhibited<br/>(the drive coasts to a stop<br/>or the brake is applied).</li> </ul>                                                 |  |  |
| [1]                           | "Modulo positioning shortest distance" is activated.                                       | PO 6    | 404 (decimal)                                                                                                    |  |  |
|                               | Dynamics parameters are ac-                                                                | PO 2    | Setpoint speed                                                                                                    |  |  |
|                               | cepted (also during ongoing movement)                                                      | PO 3    | Acceleration                                                                                                    |  |  |
|                               |                                                                                            | PO 4    | Deceleration                                                                                                    |  |  |
| [1] to [5]<br>and from<br>[6] | Start/stop of the axis                                                                     | PO 1:7  | <ul> <li>"1": The drive accelerates<br/>to the setpoint speed spe-<br/>cified by means of PO 2<br/>using the value specified<br/>by means of PO 3.</li> </ul> |  |  |
|                               |                                                                                            |         | • "0": The motor is held at speed 0 subject to position control.                                                                                              |  |  |
| [2] and [4]                   | Specification of the setpoint                                                              | PO 7    | "Setpoint position" (high word)                                                                                                    |  |  |
|                               | position (a new setpoint posi-<br>tion is also adopted during on-<br>going movement)       | PO 8    | "Setpoint position" (low word)                                                                                                    |  |  |
| Up to [2],                    | If the actual position lies within                                                         | PI 1:7  | • "1": "In position" signal act-                                                                                                    |  |  |
| [3] to [4]<br>and from<br>[7] | the feedback "In position" is<br>issued. The drive stops sub-<br>ject to position control. |         |                                                                                                    |  |  |

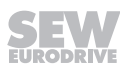

# 6.2 Other functions

The functions described in the following complement the operating modes. The functions are activated by digital signals configured for this purpose.

#### 6.2.1 Hardware limit switches

The hardware limit switches are connected to the digital outputs configured for this purpose. The digital inputs are configured in the configuration of the software module in the "Inputs/outputs" menu.

The cams of the hardware limit switches must cover the travel range up to the stop.

# **A** CAUTION

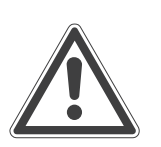

i

Only use hardware limit switches with normally closed contacts (low-active).

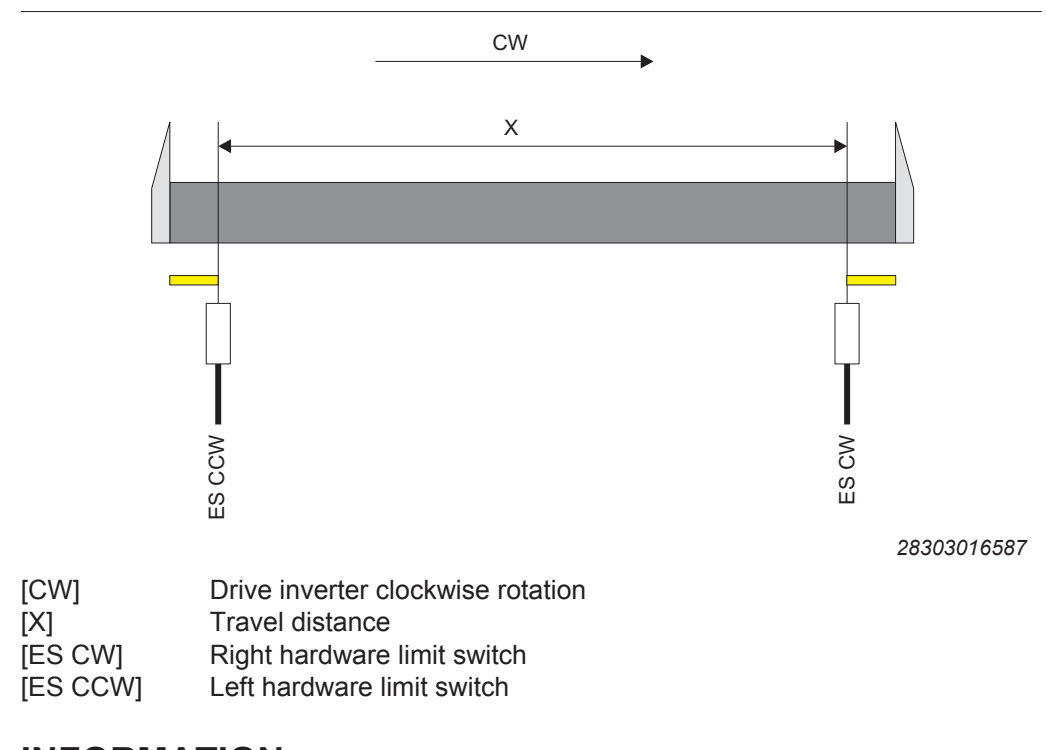

# INFORMATION

Make sure the hardware limit switch is assigned correctly. This means clockwise movement (CW) should be towards the clockwise hardware limit switch (LS CW) and counterclockwise movement (CCW) should be towards the counterclockwise hardware limit switch (LS CCW).

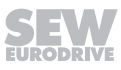

#### 6.2.2 Software limit switches

1

# INFORMATION

This function is only available when using MOVIKIT® Positioning Drive.

Software limit switches are used to limit the travel range of an axis. Monitoring of the software limit switches can be activated and configured in the configuration menu of the software module during startup. See the chapter "Monitoring functions" ( $\rightarrow \square$  15). The drive must be referenced to allow for monitoring the software limit switches.

If software limit switch monitoring is enabled, the following response will be triggered depending on the active operating mode as soon as the configured negative or positive limit switch is exceeded:

Jog mode, position controlled (100)

The drive stops at the software limit switch position using the deceleration specified via PO 4. If "Limit switch fault response" is enabled, the fault message E30.01/02 "Positive/negative limit switch hit" is issued.

• Jog mode, speed controlled (101) and with speed setpoint (200)

The drive stops along the configured emergency stop ramp if the respective "Limit switch fault response" is activated. The fault message E30.01/02 "Positive/negat-ive limit switch hit" is issued.

• Positioning mode (400-404)

If a target position is specified that lies beyond the position of a limit switch, no travel job will be performed when the motor is at standstill. Else the drive stops with the deceleration set for the application limits. The fault message E19.02 "Position setpoint violation" is issued.

Fault messages can be reset using PO 1.8 "Fault reset". First specify a direction of rotation or a target position in the direction of the valid range of the software limit switches. If you want to move the drive outside the range limited by the software limit switches, you have to disable the software limit switches using the PO 1:12 signal.

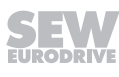

#### 6.2.3 Digital inputs/outputs

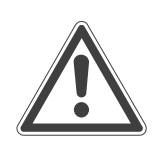

# NOTICE

If communication between higher-level controller, MOVI-C<sup>®</sup> CONTROLLER and drive is interrupted, the digital outputs will be frozen. In this case, connected actuators (such as valves) could result in an unexpected behavior of the system.

Death, severe injuries or damage to property

• Make sure that the digital outputs control only those parts of the system that cannot give rise to hazardous situations.

The digital outputs of the connected inverter are controlled using the control bits in the PO 5 process data word if the option "Control via fieldbus" is enabled in the configuration under "Digital outputs" in the "Inputs/outputs" menu in the field "Digital outputs DO 00-DO 03". Also refer to chapter "Inputs/outputs" ( $\rightarrow \blacksquare$  18).

The digital inputs are the image of the input terminals of the connected inverter and are provided by process data word PI 5.

For the assignment of bits to digital inputs/digital outputs, refer to the chapter "Process data assignment" ( $\rightarrow$   $\cong$  44).

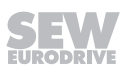

# 7 MOVIKIT<sup>®</sup> diagnostics

All MOVIKIT<sup>®</sup> software modules are equipped with a diagnostic monitor to allow for quick startup and checking the control as well as the application. In addition to monitor mode, the diagnostic monitor also provides a control mode that can be used to control the functions of the software module in MOVISUITE<sup>®</sup>.

# **A WARNING**

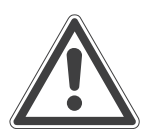

Risk of injury due to unexpected device behavior (such as movements of the drive) in control mode or when changing the operating mode. Limits and locking specified by the PLC might be ineffective in control mode.

Death, severe injuries or damage to property

- Make sure that the motor cannot be started in an uncontrolled manner in control mode or when changing the operating mode. Inhibit the inverter for this purpose.
- · Block access to the potential hazard zone. Use available safety equipment.

## 7.1 Checking process data

Proceed as follows:

1. In MOVISUITE<sup>®</sup>, open the configuration of the application inverter. Next open the "MOVIKIT<sup>®</sup> diagnostics" menu under "Diagnostics".

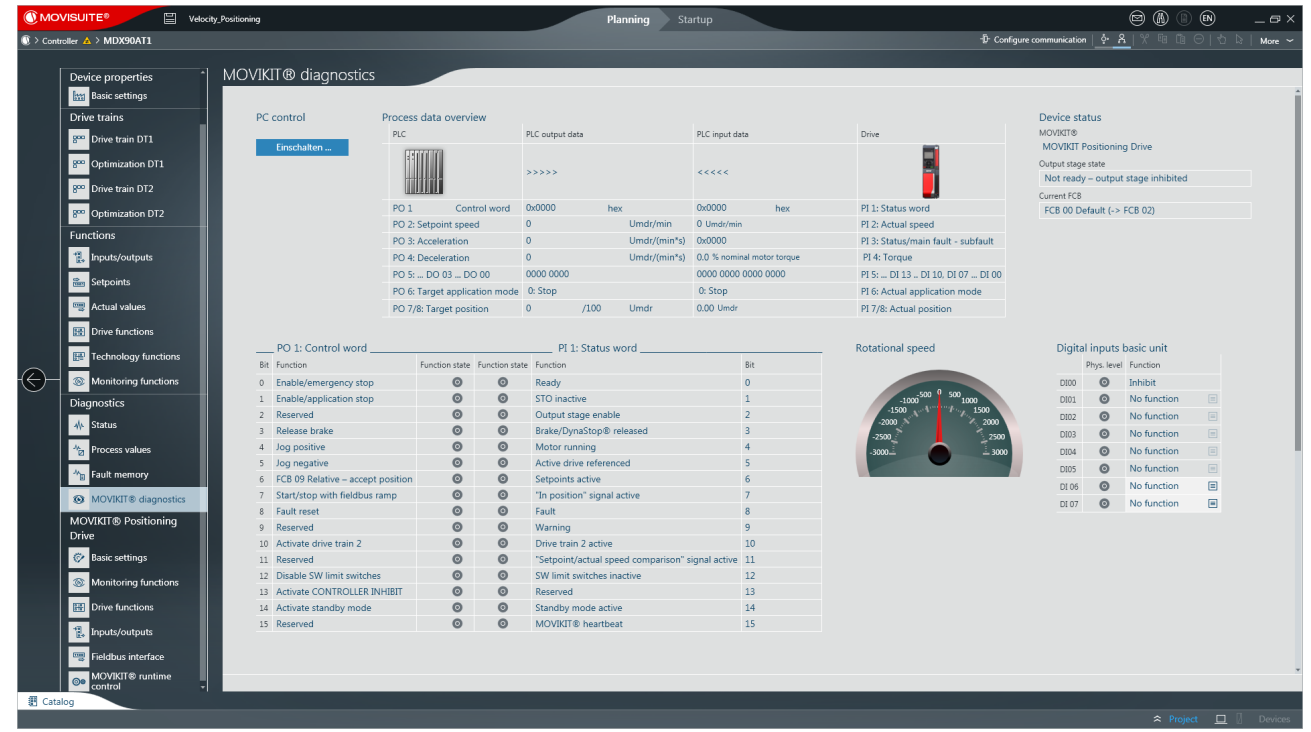

- $\Rightarrow$  At the start, diagnostics is in monitor mode.
- 2. To toggle between control mode and monitor mode, click the [On/off] button.
  - $\Rightarrow$  In monitor mode, you can monitor the process data of the fieldbus interface.

⇒ In control mode (PC control), the process data via fieldbus interface are disabled which means the process data can be specified using the user interface of MOVIKIT<sup>®</sup> diagnostics. The data are sent to the application inverter automatically and continuously and take effect immediately.

## 7.2 Monitor mode

In monitor mode, the setpoints of the higher-level controller are visualized in the "PLC output data" section.

| Process data overview         |                |                |                            |                  |                    |                                    |
|-------------------------------|----------------|----------------|----------------------------|------------------|--------------------|------------------------------------|
| PLC                           | PLC output dat | ta             |                            | PLC input data   |                    | Drive                              |
|                               | >>>>>          |                |                            | ~~~~             |                    |                                    |
| PO 1 Control word             | 0x0000         | hex            |                            | 0x0000           | hex                | PI 1: Status word                  |
| PO 2: Setpoint speed          | 0 Umdr/min     |                | 0 Umdr/min                 |                  | PI 2: Actual speed |                                    |
| PO 3: Acceleration            | 0              | 0 Umdr/(min*s) |                            | 0x0000           |                    | PI 3: Status/main fault - subfault |
| PO 4: Deceleration            | 0 Umdr/(min*s) |                | 0.0 % nominal motor torque |                  | PI 4: Torque       |                                    |
| PO 5: DO 03 DO 00             | 0000 0000      |                |                            | 0000 0000 0000 0 | 0000               | PI 5: DI 13 DI 10, DI 07 DI 00     |
| PO 6: Target application mode | 0: Stop        |                |                            | 0: Stop          |                    | PI 6: Actual application mode      |
| PO 7/8: Target position       | 0              | /100           | Umdr                       | 0.00 Umdr        |                    | PI 7/8: Actual position            |
|                               |                |                |                            |                  |                    |                                    |

28196583563

| Control | words | and | status | words  | are | shown    | in | bit-wise  | notation | in | decoded | view |
|---------|-------|-----|--------|--------|-----|----------|----|-----------|----------|----|---------|------|
| 001101  |       | ana | otatao | 110100 | aio | 01101111 |    | 510 11100 | notation |    | 4000404 | 1011 |

|     | PO 1: Control word PI 1: Status word |                |                |                                                  |     |  |  |
|-----|--------------------------------------|----------------|----------------|--------------------------------------------------|-----|--|--|
| Bit | Function                             | Function state | Function state | Function                                         | Bit |  |  |
| 0   | Enable/emergency stop                | O              | O              | Ready                                            | 0   |  |  |
| 1   | Enable/application stop              | O              | O              | STO inactive                                     | 1   |  |  |
| 2   | Reserved                             | 0              | O              | Output stage enable                              | 2   |  |  |
| 3   | Release brake                        | 0              | 0              | Brake/DynaStop® released                         | 3   |  |  |
| 4   | Reserved                             | O              | 0              | Motor running                                    | 4   |  |  |
| 5   | Reserved                             | 0              | 0              | Active drive referenced                          | 5   |  |  |
| 6   | Reserved                             | 0              | 0              | Setpoints active                                 | 6   |  |  |
| 7   | Start/stop with fieldbus ramp        | 0              | O              | "In position" signal active                      | 7   |  |  |
| 8   | Fault reset                          | 0              | 0              | Fault                                            | 8   |  |  |
| 9   | Reserved                             | 0              | 0              | Warning                                          | 9   |  |  |
| 10  | Activate drive train 2               | 0              | 0              | Drive train 2 active                             | 10  |  |  |
| 11  | Reserved                             | 0              | 0              | "Setpoint/actual speed comparison" signal active | 11  |  |  |
| 12  | Disable SW limit switches            | 0              | 0              | SW limit switches inactive                       | 12  |  |  |
| 13  | Activate CONTROLLER INHIBIT          | 0              | 0              | Reserved                                         | 13  |  |  |
| 14  | Activate standby mode                | 0              | 0              | Standby mode active                              | 14  |  |  |
| 15  | Reserved                             | 0              | 0              | MOVIKIT® heartbeat                               | 15  |  |  |

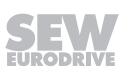

# 7.3 PC control

i

Activating "PC control" lets you move the drive without setpoints from the higher-level controller. In this state, you can specify the required values by means of the enabled setpoint fields.

# INFORMATION

The active communication between PC and drive is monitored when "PC control" is enabled. If the drive does not obtain a setpoint for a period longer than set in the "PC control timeout" parameter, the drive stops automatically and generates the fault "F33-xy User Timeout". In the event of a slow communication connection, you can increase the default value of 2.0 seconds.

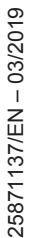

SEW

# 8 Process data assignment

## 8.1 Process output data

i

The following table shows the process output data from the PLC to the inverter for control via fieldbus with 8 process data words.

# INFORMATION

The "V/P" column indicates whether the respective process data word or bit is only available when using MOVIKIT<sup>®</sup> Positioning Drive (P) or whether it is also available when using MOVIKIT<sup>®</sup> Velocity Drive (V/P).

| Word |                           | Bit    | V/P | Function                                                                                        |
|------|---------------------------|--------|-----|-------------------------------------------------------------------------------------------------|
| PO 1 | Control word              | 0      | V/P | Enable/emergency stop                                                                           |
|      |                           | 1      | V/P | Enable/application stop                                                                         |
|      |                           | 2      | V/P | Reserved                                                                                        |
|      |                           | 3      | V/P | Brake release (without enable)                                                                  |
|      |                           | 4      | Р   | Jog positive                                                                                    |
|      |                           | 5      | Р   | Jog negative                                                                                    |
|      |                           | 6      | Р   | Accept relative position                                                                        |
|      |                           | 7      | V/P | Start/stop with fieldbus ramp                                                                   |
|      |                           | 8      | V/P | Fault reset                                                                                     |
|      |                           | 9      | V/P | Reserved                                                                                        |
|      |                           | 10     | V/P | Activate drive train 2                                                                          |
|      |                           | 11     | V/P | Reserved                                                                                        |
|      |                           | 12     | Р   | Disable software limit switches                                                                 |
|      |                           | 13     | V/P | Activate output stage enable                                                                    |
|      |                           | 14     | V/P | Activate standby mode                                                                           |
|      |                           | 15     | V/P | MOVIKIT <sup>®</sup> Handshake In                                                               |
| PO 2 | Setpoint speed            | 0 – 15 | V/P | User unit                                                                                       |
| PO 3 | Setpoint acceleration     | 0 – 15 | V/P | User unit                                                                                       |
| PO 4 | Setpoint deceleration     | 0 – 15 | V/P | User unit                                                                                       |
| PO 5 | Digital outputs           | 0      | V/P | DO 00 / DIO 01 (output)                                                                         |
|      |                           | 1      | V/P | DO 01 / DIO 02 (output)                                                                         |
|      |                           |        | V/P |                                                                                                 |
|      |                           | 3      | V/P | DO 03                                                                                           |
|      |                           |        | V/P |                                                                                                 |
| PO 6 | Target application mode   | 0 – 15 | Ρ   | Operating mode. See the chapter "Overview of operating modes" ( $\rightarrow \blacksquare$ 19). |
| PO 7 | Target position high word | 0 – 15 | Р   | User unit                                                                                       |
| PO 8 | Target position low word  | 0 – 15 | Р   | User unit                                                                                       |

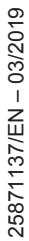

# 8.1.1 Control word

**INFORMATION** 

# 1

For the behavior of the drive at standstill, refer to the information in the chapter "Control functions" ( $\rightarrow B$  16).

| Bit | Function                          | PD     | V/P | Description                                                                                                    |
|-----|-----------------------------------|--------|-----|----------------------------------------------------------------------------------------------------|
| 0   | Enable/emergency                  | PO 1.0 | V/P | • "1": Enable                                                                                                    |
|     | stop                              |        |     | <ul> <li>"0": Stop with drive function FCB 14<br/>(emergency stop).</li> </ul>                                                                                                    |
| 1   | Enable/application                | PO 1.1 | V/P | • "1": Enable                                                                                                    |
|     | stop                              |        |     | <ul> <li>"0": Stop with drive function FCB 13<br/>(stop at application limits).</li> </ul>                                                                                                    |
| 2   | Reserved                          | PO 1.2 | V/P | -                                                                                                    |
| 3   | Release brake<br>(without enable) | PO 1.3 | V/P | If required, activate this function using parameter 8501.2 (Release brake/ DynaStop <sup>®</sup> with FCB 01 – enable).                                                                                                    |
| 4   | Jog positive                      | PO 1.4 | Ρ   | Signal for moving the drive in positive direc-<br>tion in jog mode.                                                                                                    |
| 5   | Jog negative                      | PO 1.5 | Ρ   | Signal for moving the drive in negative direction in jog mode.                                                                                                    |
| 6   | Accept relative po-<br>sition     | PO 1.6 | Ρ   | Apply relative target position in relative pos-<br>itioning mode (401). This signal is without<br>effect for all the other operating modes.                                                                                           |
| 7   | Start/stop with<br>fieldbus ramp  | PO 1.7 | V/P | <ul> <li>"1": Start – Movement enabled in all op-<br/>erating modes except for jog mode.</li> </ul>                                                                                                    |
|     |                                   |        |     | In referencing mode, "Start" is also<br>needed for referencing without refer-<br>ence travel.                                                                                                    |
|     |                                   |        |     | "0": Referencing mode                                                                                                    |
|     |                                   |        |     | Stop with FCB 14 (emergency stop)                                                                                                    |
|     |                                   |        |     | "0": Other operating modes                                                                                                    |
|     |                                   |        |     | Deceleration to speed 0 with the value specified by PO 4.                                                                                                    |
|     |                                   |        |     | Standstill behavior: The motor is held at speed 0 subject to speed control or position control depending on the operating mode. For motors without encoder, the "Stop by setpoint function" ( $\rightarrow \square$ 17) must be used. |
| 8   | Fault reset                       | PO 1.8 | V/P | Reset of fault messages with the positive edge of the signal.                                                                                                    |
| 9   | Reserved                          | PO 1.9 | V/P | -                                                                                                    |

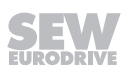

ð

| Bit | Function                     | PD      | V/P | Description                                                                                                    |
|-----|------------------------------|---------|-----|----------------------------------------------------------------------------------------------------|
| 10  | Activate drive train         | PO 1.10 | V/P | "0": Drive train 1 selected                                                                                                    |
|     | 2                            |         |     | "1": Drive train 2 selected                                                                                                    |
|     |                              |         |     | <b>NOTICE!</b><br>Drive train 2 is only available with<br>single-axis modules and can be used,<br>for example, to implement emergency<br>mode without encoder feedback.                                                                                          |
| 11  | Reserved                     | PO 1.11 | V/P | -                                                                                                    |
| 12  | Disable SW limit switches    | PO 1.12 | Ρ   | <ul> <li>"0": Monitoring of software limit<br/>switches enabled.</li> </ul>                                                                                                    |
|     |                              |         |     | <ul> <li>"1": Monitoring of software limit<br/>switches disabled.</li> </ul>                                                                                                    |
| 13  | Activate output stage enable | PO 1.13 | V/P | <ul> <li>"1" Output stage inhibit activated – The<br/>brake is applied or (if no brake is in-<br/>stalled) the motor coasts to a halt.</li> </ul>                                                                                                    |
|     |                              |         |     | <ul> <li>"0" Output stage inhibit inactive – Out-<br/>put stage can be enabled</li> </ul>                                                                                                    |
| 14  | Activate standby             | PO 1.14 | V/P | "1" Standby mode activated.                                                                                                    |
|     | mode                         |         |     | "0" Standby mode not activated.                                                                                                    |
|     |                              |         |     | Standby mode can only be activated when the output stage is inhibited.                                                                                                    |
| 15  | MOVIKIT®                     | PO 1.15 | V/P | This signal is copied internally to status                                                                                                    |
|     | Handshake In                 |         |     | word bit 15 (MOVIKIT <sup>®</sup> Handshake Out). If<br>the copying operation fails ("Handshake<br>Out" remains constant with changing<br>"Handshake In" signal), the device-internal<br>processing of the MOVIKIT <sup>®</sup> software<br>module is disrupted. |

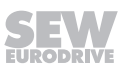

# 8.2 Process input data

The following table shows the process input data from the inverter to the PLC for control via fieldbus with 8 process data words.

| Word |                          | Bit    | Function                                                                                                    |
|------|--------------------------|--------|----------------------------------------------------------------------------------------------------|
| PI 1 | Status word              | 0      | "1": Ready                                                                                                    |
|      |                          | 1      | "1": STO inactive                                                                                                    |
|      |                          | 2      | "1": Output stage enable                                                                                                    |
|      |                          | 3      | "1": Brake released                                                                                                    |
|      |                          | 4      | "1": Motor running (motor standstill active)                                                                                                    |
|      |                          | 5      | "1": Active drive referenced                                                                                                    |
|      |                          | 6      | "1": New relative position applied                                                                                                    |
|      |                          | 7      | "1": "In position" signal active                                                                                                    |
|      |                          | 8      | "1": Fault                                                                                                    |
|      |                          | 9      | "1": Warning                                                                                                    |
|      |                          |        | "Warning" can be defined as response for<br>certain faults. If a warning is signaled, both<br>bit PI 1.9 and the associated fault code is in-<br>dicated in PI 3. If a warning and a fault are<br>active at the same time, only bit PI 1.8 is set<br>and the respective fault code is indicated in<br>PI 3. |
|      |                          | 10     | "1": Drive train 2 active                                                                                                    |
|      |                          | 11     | "1": "Setpoint/actual speed comparison act-<br>ive" signal                                                                                                    |
|      |                          | 12     | "1": Software limit switches inactive                                                                                                    |
|      |                          | 13     | "1": Reserved (can be assigned individually using status word 2, bit 13)                                                                                                    |
|      |                          | 14     | "1": Standby mode active                                                                                                    |
|      |                          | 15     | MOVIKIT® Handshake Out (for details, see MOVIKIT® Handshake In)                                                                                                    |
| PI 2 | Actual speed             | 0 – 15 | User unit                                                                                                    |
| PI 3 | Status<br>Fault subfault | 0 – 15 | <ul> <li>No fault: Display of current FCB (low-<br/>byte)</li> </ul>                                                                                                    |
|      |                          |        | Device fault: Display of device fault code                                                                                                    |
|      |                          |        | <ul> <li>Fault in option: Display of option fault<br/>code</li> </ul>                                                                                                    |
|      |                          |        | (High byte: fault, low-byte: subfault)                                                                                                    |
|      |                          |        | For more information, refer to the product manual of the respective device.                                                                                                    |

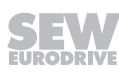

d

| Word |                                                | Bit    | Function                                                                                             |
|------|------------------------------------------------|--------|----------------------------------------------------------------------------------------------------|
| PI 4 | Torque                                         | 0 – 15 | Current torque based on the nominal mo-<br>tor torque (unit: 0.1%)                                   |
|      |                                                |        | <ul> <li>Relative apparent current based on the<br/>nominal inverter current (unit: 0.1%)</li> </ul> |
|      |                                                |        | Absolut apparent current (unit: 0.01 A)                                                              |
| PI 5 | Digital inputs                                 | 0      | DI 00                                                                                                |
|      |                                                |        |                                                                                                    |
|      |                                                | 7      | DI 07                                                                                                |
|      |                                                |        |                                                                                                    |
|      |                                                | 9      | DI 09 / DIO 01 (input)                                                                               |
|      |                                                | 10     | DI 10 / DIO 02 (input)                                                                               |
|      |                                                |        |                                                                                                    |
|      |                                                | 13     | DI 13                                                                                                |
|      |                                                |        |                                                                                                    |
| PI 6 | Actual application<br>mode (operating<br>mode) | 0 – 15 | Operating mode. See the chapter "Overview of operating modes" ( $\rightarrow \square$ 19).           |
| PI 7 | Actual position (high word)                    | 0 – 15 | User unit                                                                                            |
| PI 8 | Actual position (low word)                     | 0 – 15 | User unit                                                                                            |

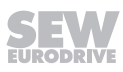

8

#### 8.2.1 Status word

| Bit | Function                    | Process data | Description                                                                                                    |
|-----|-----------------------------|--------------|----------------------------------------------------------------------------------------------------|
| 8   | Fault                       | PI 1:8       | "1": Fault present                                                                                                    |
|     |                             |              | "0": No fault present                                                                                                    |
|     |                             |              | Active faults can be reset by setting the sig-<br>nal PI 1:8 "Fault reset".                                                                                                    |
| 9   | Warning                     | PI 1:9       | "1": Warning present                                                                                                    |
|     |                             |              | "0": No warning present                                                                                                    |
|     |                             |              | Warnings can be reset by setting the signal<br>PI 1:8 "Fault reset" if the reason for the<br>warning no longer exists. Warnings that are<br>set as warnings with self reset will delete<br>themselves even if the reason for the warn-<br>ing no longer exists. In this case, the warn-<br>ing need not be reset. |
|     |                             |              | manual of the respective device.                                                                                                    |
|     |                             |              |                                                                                                    |
| 12  | SW limit switch<br>Inactive | PI 1:12      | This signal is active if one of the following conditions is met:                                                                                                    |
|     |                             |              | PO 1:12 is active                                                                                                    |
|     |                             |              | <ul> <li>Both software limit switches were set to<br/>the value "0".</li> </ul>                                                                                                    |

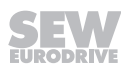

# 9 Sample projects

## 9.1 EtherNet/IP<sup>™</sup>

You find a sample project for the "Studio 5000 Logix Designer" engineering tool at the homepage of SEW EURODRIVE  $\rightarrow$  **www.sew-eurodrive.com**. Go to [Online Support] > [Data & Documents] > [Software] and search for "Movikit".

### 9.2 PROFINET

You find a sample project for the "TIA Portal" engineering tool at the homepage of SEW EURODRIVE  $\rightarrow$  **www.sew-eurodrive.com**. Go to [Online Support] > [Data & Documents] > [Software] and search for "Movikit".

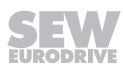

# 10 Troubleshooting

# 10.1 Fault 32.7: Communication during PC control interrupted

#### Problem

Communication is interrupted when using MOVIKIT<sup>®</sup> diagnostics in "PC control" mode.

#### Remedy

 Check the timeout time set for MOVIKIT<sup>®</sup> diagnostics and increase the timeout time, if required.

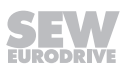

|      |      |      |      |      |      |      |      |      |   |       |  | <br> |      |      |   |      |      |
|------|------|------|------|------|------|------|------|------|---|-------|--|------|------|------|---|------|------|
|      |      |      |      |      |      |      |      |      |   |       |  |      |      |      |   |      |      |
|      |      |      |      |      |      |      |      |      |   |       |  |      |      |      |   |      |      |
| <br> | <br> | <br> | <br> | <br> | <br> | <br> | <br> | <br> | _ | <br>  |  | <br> | <br> | <br> |   | <br> | <br> |
|      |      |      |      |      |      |      |      |      |   |       |  |      |      |      |   |      |      |
|      |      |      |      |      |      |      |      |      |   |       |  |      |      |      |   |      |      |
| <br> | <br> | <br> | <br> | <br> | <br> | <br> | <br> | <br> |   |       |  | <br> |      | <br> |   |      |      |
|      |      |      |      |      | <br> |      |      |      |   |       |  | <br> | <br> |      |   |      |      |
|      |      |      |      |      |      |      |      |      |   |       |  |      |      |      |   |      |      |
| <br> |      | <br> | <br> | <br> | <br> | <br> | <br> | <br> |   |       |  | <br> |      | <br> |   |      | <br> |
|      |      | <br> |      |      | <br> |      |      | <br> |   | <br>  |  | <br> | <br> | <br> |   |      | <br> |
|      |      |      |      |      |      |      |      |      |   |       |  |      |      |      |   |      |      |
| <br> |      | <br> | <br> | <br> | <br> | <br> | <br> | <br> |   |       |  | <br> |      | <br> |   |      |      |
|      |      | <br> |      |      | <br> |      | <br> | <br> |   | <br>  |  | <br> | <br> | <br> |   | <br> | <br> |
|      |      |      |      |      |      |      |      |      |   |       |  |      |      |      |   |      |      |
|      |      |      |      | <br> |      |      |      |      |   |       |  | <br> |      |      |   |      |      |
| <br> | <br> | <br> | <br> | <br> | <br> | <br> | <br> | <br> |   | <br>  |  | <br> | <br> | <br> |   | <br> | <br> |
|      |      |      |      |      |      |      |      |      |   |       |  |      |      |      |   |      |      |
|      |      |      |      |      |      |      |      |      |   |       |  |      |      |      |   |      |      |
| <br> | <br> | <br> | <br> | <br> | <br> | <br> | <br> | <br> |   | <br>  |  | <br> | <br> | <br> |   | <br> | <br> |
|      |      |      |      |      |      |      |      |      |   |       |  |      |      |      |   |      |      |
|      |      |      |      |      |      |      |      |      |   |       |  |      |      |      |   |      |      |
|      |      |      |      |      |      | <br> |      |      |   |       |  | <br> |      |      |   |      |      |
|      |      |      |      |      |      |      |      |      |   |       |  |      |      |      |   |      |      |
|      |      |      |      |      |      |      |      |      |   |       |  |      |      |      |   |      |      |
|      |      | <br> |      |      | <br> |      |      |      |   |       |  | <br> |      |      |   | -    |      |
|      |      |      |      |      | <br> |      |      | <br> |   | <br>  |  | <br> | <br> | <br> |   |      |      |
|      |      |      |      |      |      |      |      |      |   |       |  |      |      |      |   |      |      |
|      |      |      |      |      |      |      |      |      |   |       |  |      |      |      |   |      |      |
|      |      |      |      |      | <br> |      |      |      |   |       |  | <br> |      |      |   |      |      |
|      |      |      |      |      |      |      |      |      |   |       |  |      |      |      |   |      |      |
|      |      |      |      |      |      |      |      |      |   |       |  |      |      |      |   |      |      |
| <br> | <br> |      | <br> | <br> | <br> | <br> | <br> | <br> |   | <br>  |  | <br> |      | <br> |   | <br> | <br> |
|      |      |      |      |      | <br> |      |      | <br> |   | <br>  |  | <br> | <br> | <br> |   |      | <br> |
|      |      |      |      |      |      |      |      |      |   |       |  |      |      |      |   |      |      |
| <br> |      | <br> |      |      | <br> |      |      |      |   |       |  | <br> |      |      |   |      |      |
|      |      | <br> | <br> | <br> | <br> | <br> | <br> | <br> |   | <br>  |  | <br> | <br> | <br> |   | <br> | <br> |
|      |      |      |      |      |      |      |      |      |   |       |  |      |      |      |   |      |      |
|      |      |      |      |      |      |      |      |      |   |       |  |      |      |      |   |      |      |
| <br> | <br> |      | <br> | <br> | <br> | <br> | <br> | <br> |   | <br>  |  | <br> | <br> | <br> |   | <br> | <br> |
|      |      |      |      |      |      |      |      |      |   |       |  |      |      |      |   |      |      |
|      |      |      |      |      |      |      |      |      |   |       |  |      |      |      |   |      |      |
| <br> | <br> | <br> | <br> | <br> | <br> | <br> | <br> | <br> | _ | <br>  |  | <br> | <br> | <br> |   | <br> | <br> |
|      |      |      |      |      | <br> |      |      |      |   | <br>  |  |      | <br> |      |   |      |      |
|      |      |      |      |      |      |      |      |      |   |       |  |      |      |      |   |      |      |
| <br> | <br> |      | <br> | <br> | <br> | <br> | <br> |      |   |       |  | <br> |      |      |   |      |      |
|      |      |      |      |      | <br> |      |      | <br> |   | <br>  |  | <br> |      | <br> |   |      | <br> |
|      |      |      |      |      |      |      |      |      |   |       |  |      |      |      |   |      |      |
|      |      |      |      |      |      |      |      |      |   |       |  |      |      |      |   |      |      |
| <br> |      | <br> |      |      |      |      |      | <br> |   | <br>_ |  | <br> | <br> | <br> |   |      | <br> |
|      |      |      |      |      |      |      |      |      |   |       |  |      |      |      |   |      |      |
|      |      |      |      |      |      |      |      |      |   |       |  |      |      |      |   |      |      |
|      |      |      |      |      |      |      |      |      |   |       |  |      |      |      |   |      |      |
|      |      |      |      |      | <br> |      |      | <br> |   |       |  | <br> |      | <br> |   |      |      |
|      |      |      |      |      |      |      |      |      |   |       |  |      |      |      |   |      |      |
|      |      |      |      |      |      |      |      |      |   |       |  |      |      |      | _ |      |      |
| <br> |      | <br> |      |      | <br> |      |      | <br> |   | <br>  |  | <br> |      | <br> |   |      | <br> |
|      |      |      |      |      |      |      |      |      |   |       |  |      |      |      |   |      |      |
|      |      |      |      |      |      |      |      |      |   |       |  |      |      |      |   |      |      |
|      |      |      |      |      | <br> | <br> |      |      |   |       |  | <br> |      |      |   |      |      |
|      |      |      |      |      |      |      |      |      |   |       |  |      |      |      |   |      |      |
|      |      |      |      |      |      |      |      |      |   |       |  |      |      |      |   |      |      |
|      |      |      |      |      |      |      |      |      |   |       |  |      |      |      |   |      |      |
|      |      |      |      |      | <br> |      |      | <br> |   |       |  | <br> | <br> | <br> |   |      |      |
|      |      |      |      |      |      |      |      |      |   |       |  |      |      |      |   |      |      |
|      |      | <br> |      |      |      |      |      |      | _ |       |  |      |      |      | _ |      |      |
|      |      |      |      |      | <br> |      |      | <br> |   | <br>  |  | <br> |      | <br> |   |      | <br> |
|      |      |      |      |      |      |      |      |      |   |       |  |      |      |      |   |      |      |
|      |      |      |      |      |      |      |      |      |   |       |  |      |      |      |   |      |      |
|      |      |      |      |      | <br> |      |      | <br> |   |       |  | <br> |      | <br> |   |      |      |
|      |      |      |      |      |      |      |      |      |   |       |  |      |      |      |   |      |      |
|      |      |      |      |      |      |      |      |      |   |       |  |      |      |      |   |      |      |
|      |      |      |      | <br> |      | <br> | <br> |      |   |       |  |      |      |      |   |      | <br> |

|      |      |      |      |           |      |      |      |      |       |       |      | <br> |      |      |   |      |      |
|------|------|------|------|-----------|------|------|------|------|-------|-------|------|------|------|------|---|------|------|
|      |      |      |      |           |      |      |      |      |       |       |      |      |      |      |   |      |      |
|      |      |      |      |           |      |      |      |      |       |       |      |      |      |      |   |      |      |
| <br> | <br> | <br> | <br> |           | <br> | <br> | <br> | <br> | <br>_ | <br>  | <br> | <br> | <br> | <br> |   | <br> | <br> |
|      |      |      |      |           |      |      |      |      |       |       |      |      |      |      |   |      |      |
|      |      |      |      |           |      |      |      |      |       |       |      |      |      |      |   |      |      |
| <br> | <br> | <br> | <br> |           | <br> | <br> | <br> | <br> | <br>  |       |      | <br> |      | <br> |   |      |      |
|      |      |      |      |           |      |      |      | <br> |       |       |      | <br> | <br> |      |   |      |      |
|      |      |      |      |           |      |      |      |      |       |       |      |      |      |      |   |      |      |
| <br> |      | <br> | <br> |           | <br> | <br> | <br> | <br> | <br>  |       |      | <br> |      | <br> |   |      | <br> |
|      |      | <br> |      |           |      |      |      | <br> | <br>  | <br>  |      | <br> | <br> | <br> |   |      | <br> |
|      |      |      |      |           |      |      |      |      |       |       |      |      |      |      |   |      |      |
| <br> |      | <br> | <br> |           | <br> | <br> | <br> | <br> | <br>  | _     |      | <br> |      | <br> |   |      |      |
|      |      | <br> |      |           |      |      | <br> | <br> | <br>  | <br>  |      | <br> | <br> | <br> |   | <br> | <br> |
|      |      |      |      |           |      |      |      |      |       |       |      |      |      |      |   |      |      |
|      |      |      |      |           |      |      |      |      |       |       |      | <br> |      |      |   |      |      |
| <br> | <br> | <br> | <br> |           | <br> | <br> | <br> | <br> | <br>  | <br>  |      | <br> | <br> | <br> |   | <br> | <br> |
|      |      |      |      |           |      |      |      |      |       |       |      |      |      |      |   |      |      |
|      |      |      |      |           |      |      |      |      |       |       |      |      |      |      |   |      |      |
| <br> | <br> | <br> | <br> |           | <br> | <br> | <br> | <br> | <br>  | <br>  |      | <br> | <br> | <br> |   | <br> | <br> |
|      |      |      |      |           |      |      |      |      |       |       |      |      |      |      |   |      |      |
|      |      |      |      |           |      |      |      |      |       |       |      |      |      |      |   |      |      |
|      |      |      |      |           |      | <br> |      |      |       |       |      | <br> |      |      |   |      |      |
|      |      |      |      |           |      |      |      |      |       |       |      |      |      |      |   |      |      |
|      |      |      |      |           |      |      |      |      |       |       |      |      |      |      |   |      |      |
|      |      | <br> |      |           |      |      |      |      |       |       |      | <br> |      |      |   | -    |      |
|      |      |      |      | $\square$ |      |      |      | <br> | <br>  | <br>  |      | <br> | <br> | <br> |   |      |      |
|      |      |      |      |           |      |      |      |      |       |       |      |      |      |      |   |      |      |
|      |      |      |      |           |      |      |      |      |       |       |      |      |      |      |   |      |      |
|      |      |      |      |           |      |      |      |      |       |       |      | <br> |      |      |   |      |      |
|      |      |      |      |           |      |      |      |      |       |       |      |      |      |      |   |      |      |
|      |      |      |      |           |      |      |      |      |       |       |      |      |      |      |   |      |      |
| <br> | <br> |      | <br> |           | <br> | <br> |      | <br> | <br>  | <br>  |      | <br> |      | <br> |   | <br> | <br> |
|      |      |      |      |           |      |      |      | <br> | <br>  | <br>  |      | <br> | <br> | <br> |   |      | <br> |
|      |      |      |      |           |      |      |      |      |       |       |      |      |      |      |   |      |      |
| <br> |      | <br> |      |           |      |      |      |      |       |       |      | <br> |      |      |   |      |      |
|      |      | <br> | <br> |           | <br> | <br> | <br> | <br> | <br>  | <br>  |      | <br> | <br> | <br> |   | <br> | <br> |
|      |      |      |      |           |      |      |      |      |       |       |      |      |      |      |   |      |      |
|      |      |      |      |           |      |      |      |      |       |       |      |      |      |      |   |      |      |
| <br> | <br> |      | <br> |           | <br> | <br> | <br> | <br> | <br>  | <br>  |      | <br> | <br> | <br> |   | <br> | <br> |
|      |      |      |      |           |      |      |      |      |       |       |      |      |      |      |   |      |      |
|      |      |      |      |           |      |      |      |      |       |       |      |      |      |      |   |      |      |
| <br> | <br> | <br> | <br> |           | <br> | <br> | <br> | <br> | <br>_ | <br>  |      | <br> | <br> | <br> |   | <br> | <br> |
|      |      |      |      |           |      |      |      |      |       | <br>  |      |      | <br> |      |   |      |      |
|      |      |      |      |           |      |      |      |      |       |       |      |      |      |      |   |      |      |
| <br> | <br> |      | <br> |           | <br> | <br> | <br> |      |       |       |      | <br> |      |      |   |      |      |
|      |      |      |      |           |      |      |      | <br> | <br>  | <br>  |      | <br> |      | <br> |   |      | <br> |
|      |      |      |      |           |      |      |      |      |       |       |      |      |      |      |   |      |      |
|      |      |      |      |           |      |      |      |      |       |       |      |      |      |      |   |      |      |
| <br> |      | <br> |      |           |      | <br> |      | <br> | <br>  | <br>_ |      | <br> | <br> | <br> |   |      | <br> |
|      |      |      |      |           |      |      |      |      |       |       |      |      |      |      |   |      |      |
|      |      |      |      |           |      |      |      |      |       |       |      |      |      |      |   |      |      |
|      |      |      |      |           |      |      |      |      |       |       |      |      |      |      |   |      |      |
|      |      |      |      |           |      |      |      | <br> | <br>  |       |      | <br> |      | <br> |   |      |      |
|      |      |      |      |           |      |      |      |      |       |       |      |      |      |      |   |      |      |
|      |      |      |      |           |      |      |      |      |       |       |      |      |      |      | _ |      |      |
| <br> |      | <br> |      |           |      |      |      | <br> | <br>  | <br>  |      | <br> |      | <br> |   |      | <br> |
|      |      |      |      |           |      |      |      |      |       |       |      |      |      |      |   |      |      |
|      |      |      |      |           |      |      |      |      |       |       |      |      |      |      |   |      |      |
|      |      |      |      |           |      | <br> |      |      |       |       |      | <br> |      |      |   |      |      |
|      |      |      |      |           |      |      |      |      |       |       |      |      |      |      |   |      |      |
|      |      |      |      |           |      |      |      |      |       |       |      |      |      |      |   |      |      |
|      |      |      |      |           |      |      |      |      |       |       |      |      |      |      |   |      |      |
|      |      |      |      |           |      |      |      | <br> | <br>  |       |      | <br> | <br> | <br> |   |      |      |
|      |      |      |      |           |      |      |      |      |       |       |      |      |      |      |   |      |      |
|      |      | <br> |      |           |      |      |      |      | _     |       |      |      |      |      | _ |      |      |
|      |      |      |      |           |      |      |      | <br> | <br>  | <br>  |      | <br> |      | <br> |   |      | <br> |
|      |      |      |      |           |      |      |      |      |       |       |      |      |      |      |   |      |      |
|      |      |      |      |           |      |      |      |      |       |       |      |      |      |      |   |      |      |
|      |      |      |      |           |      |      |      | <br> | <br>  |       |      | <br> |      | <br> |   |      |      |
|      |      |      |      |           |      |      |      |      |       |       |      |      |      |      |   |      |      |
|      |      |      |      |           |      |      |      |      |       |       |      |      |      |      |   |      |      |
|      |      |      |      |           |      |      | <br> |      | <br>  |       |      |      |      |      |   |      | <br> |

|      |      |      |      |      |      |      |      |      |   |       |      | <br> |      |      |   |      |      |
|------|------|------|------|------|------|------|------|------|---|-------|------|------|------|------|---|------|------|
|      |      |      |      |      |      |      |      |      |   |       |      |      |      |      |   |      |      |
|      |      |      |      |      |      |      |      |      |   |       |      |      |      |      |   |      |      |
| <br> | <br> | <br> | <br> | <br> | <br> | <br> | <br> | <br> | _ | <br>  | <br> | <br> | <br> | <br> |   | <br> | <br> |
|      |      |      |      |      |      |      |      |      |   |       |      |      |      |      |   |      |      |
|      |      |      |      |      |      |      |      |      |   |       |      |      |      |      |   |      |      |
| <br> | <br> | <br> | <br> | <br> | <br> | <br> | <br> | <br> |   |       |      | <br> |      | <br> |   |      |      |
|      |      |      |      |      | <br> |      |      |      |   |       |      | <br> | <br> |      |   |      |      |
|      |      |      |      |      |      |      |      |      |   |       |      |      |      |      |   |      |      |
| <br> |      | <br> | <br> | <br> | <br> | <br> | <br> | <br> |   |       |      | <br> |      | <br> |   |      | <br> |
|      |      | <br> |      |      | <br> |      |      | <br> |   | <br>  |      | <br> | <br> | <br> |   |      | <br> |
|      |      |      |      |      |      |      |      |      |   |       |      |      |      |      |   |      |      |
| <br> |      | <br> | <br> | <br> | <br> | <br> | <br> | <br> |   | _     |      | <br> |      | <br> |   |      |      |
|      |      | <br> |      |      | <br> |      | <br> | <br> |   | <br>  |      | <br> | <br> | <br> |   | <br> | <br> |
|      |      |      |      |      |      |      |      |      |   |       |      |      |      |      |   |      |      |
|      |      |      |      | <br> |      |      |      |      |   |       |      | <br> |      |      |   |      |      |
| <br> | <br> | <br> | <br> | <br> | <br> | <br> | <br> | <br> |   | <br>  |      | <br> | <br> | <br> |   | <br> | <br> |
|      |      |      |      |      |      |      |      |      |   |       |      |      |      |      |   |      |      |
|      |      |      |      |      |      |      |      |      |   |       |      |      |      |      |   |      |      |
| <br> | <br> | <br> | <br> | <br> | <br> | <br> | <br> | <br> |   | <br>  |      | <br> | <br> | <br> |   | <br> | <br> |
|      |      |      |      |      |      |      |      |      |   |       |      |      |      |      |   |      |      |
|      |      |      |      |      |      |      |      |      |   |       |      |      |      |      |   |      |      |
|      |      |      |      |      |      | <br> |      |      |   |       |      | <br> |      |      |   |      |      |
|      |      |      |      |      |      |      |      |      |   |       |      |      |      |      |   |      |      |
|      |      |      |      |      |      |      |      |      |   |       |      |      |      |      |   |      |      |
|      |      | <br> |      |      | <br> |      |      |      |   |       |      | <br> |      |      |   | -    |      |
|      |      |      |      |      | <br> |      |      | <br> |   | <br>  |      | <br> | <br> | <br> |   |      |      |
|      |      |      |      |      |      |      |      |      |   |       |      |      |      |      |   |      |      |
|      |      |      |      |      |      |      |      |      |   |       |      |      |      |      |   |      |      |
|      |      |      |      |      | <br> |      |      |      |   |       |      | <br> |      |      |   |      |      |
|      |      |      |      |      |      |      |      |      |   |       |      |      |      |      |   |      |      |
|      |      |      |      |      |      |      |      |      |   |       |      |      |      |      |   |      |      |
| <br> | <br> |      | <br> | <br> | <br> | <br> | <br> | <br> |   | <br>  |      | <br> |      | <br> |   | <br> | <br> |
|      |      |      |      |      | <br> |      |      | <br> |   | <br>  |      | <br> | <br> | <br> |   |      | <br> |
|      |      |      |      |      |      |      |      |      |   |       |      |      |      |      |   |      |      |
| <br> |      | <br> |      |      | <br> |      |      |      |   |       |      | <br> |      |      |   |      |      |
|      |      | <br> | <br> | <br> | <br> | <br> | <br> | <br> |   | <br>  |      | <br> | <br> | <br> |   | <br> | <br> |
|      |      |      |      |      |      |      |      |      |   |       |      |      |      |      |   |      |      |
|      |      |      |      |      |      |      |      |      |   |       |      |      |      |      |   |      |      |
| <br> | <br> |      | <br> | <br> | <br> | <br> | <br> | <br> |   | <br>  |      | <br> | <br> | <br> |   | <br> | <br> |
|      |      |      |      |      |      |      |      |      |   |       |      |      |      |      |   |      |      |
|      |      |      |      |      |      |      |      |      |   |       |      |      |      |      |   |      |      |
| <br> | <br> | <br> | <br> | <br> | <br> | <br> | <br> | <br> | _ | <br>  |      | <br> | <br> | <br> |   | <br> | <br> |
|      |      |      |      |      | <br> |      |      |      |   | <br>  |      |      | <br> |      |   |      |      |
|      |      |      |      |      |      |      |      |      |   |       |      |      |      |      |   |      |      |
| <br> | <br> |      | <br> | <br> | <br> | <br> | <br> |      |   |       |      | <br> |      |      |   |      |      |
|      |      |      |      |      | <br> |      |      | <br> |   | <br>  |      | <br> |      | <br> |   |      | <br> |
|      |      |      |      |      |      |      |      |      |   |       |      |      |      |      |   |      |      |
|      |      |      |      |      |      |      |      |      |   |       |      |      |      |      |   |      |      |
| <br> |      | <br> |      |      |      |      |      | <br> |   | <br>_ |      | <br> | <br> | <br> |   |      | <br> |
|      |      |      |      |      |      |      |      |      |   |       |      |      |      |      |   |      |      |
|      |      |      |      |      |      |      |      |      |   |       |      |      |      |      |   |      |      |
|      |      |      |      |      |      |      |      |      |   |       |      |      |      |      |   |      |      |
|      |      |      |      |      | <br> |      |      | <br> |   |       |      | <br> |      | <br> |   |      |      |
|      |      |      |      |      |      |      |      |      |   |       |      |      |      |      |   |      |      |
|      |      |      |      |      |      |      |      |      |   |       |      |      |      |      | _ |      |      |
| <br> |      | <br> |      |      | <br> |      |      | <br> |   | <br>  |      | <br> |      | <br> |   |      | <br> |
|      |      |      |      |      |      |      |      |      |   |       |      |      |      |      |   |      |      |
|      |      |      |      |      |      |      |      |      |   |       |      |      |      |      |   |      |      |
|      |      |      |      |      | <br> | <br> |      |      |   |       |      | <br> |      |      |   |      |      |
|      |      |      |      |      |      |      |      |      |   |       |      |      |      |      |   |      |      |
|      |      |      |      |      |      |      |      |      |   |       |      |      |      |      |   |      |      |
|      |      |      |      |      |      |      |      |      |   |       |      |      |      |      |   |      |      |
|      |      |      |      |      | <br> |      |      | <br> |   |       |      | <br> | <br> | <br> |   |      |      |
|      |      |      |      |      |      |      |      |      |   |       |      |      |      |      |   |      |      |
|      |      | <br> |      |      |      |      |      |      | _ |       |      |      |      |      | _ | -    |      |
|      |      |      |      |      | <br> |      |      | <br> |   | <br>  |      | <br> |      | <br> |   |      | <br> |
|      |      |      |      |      |      |      |      |      |   |       |      |      |      |      |   |      |      |
|      |      |      |      |      |      |      |      |      |   |       |      |      |      |      |   |      |      |
|      |      |      |      |      | <br> |      |      | <br> |   |       |      | <br> |      | <br> |   |      |      |
|      |      |      |      |      |      |      |      |      |   |       |      |      |      |      |   |      |      |
|      |      |      |      |      |      |      |      |      |   |       |      |      |      |      |   |      |      |
|      |      |      |      | <br> |      | <br> | <br> |      |   |       |      |      |      |      |   |      | <br> |

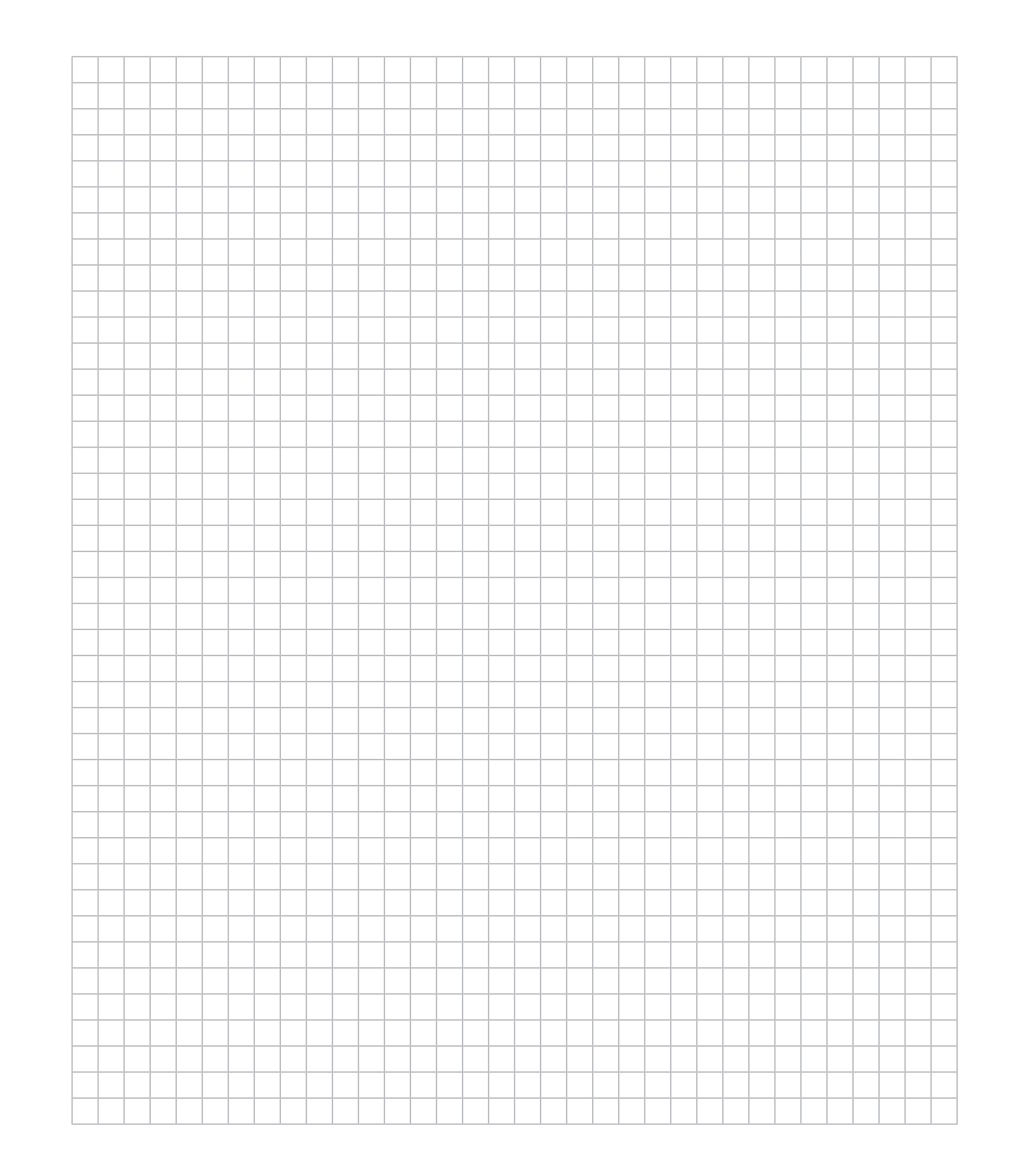

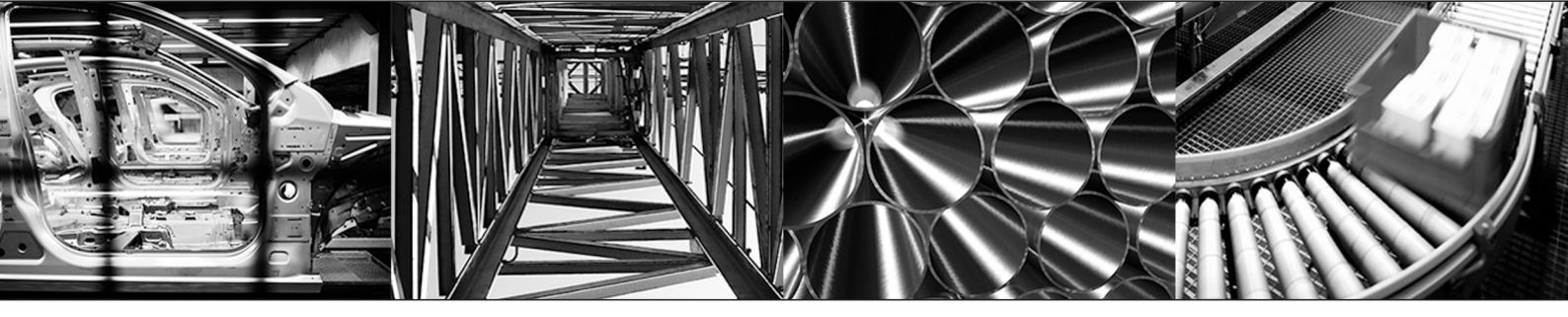

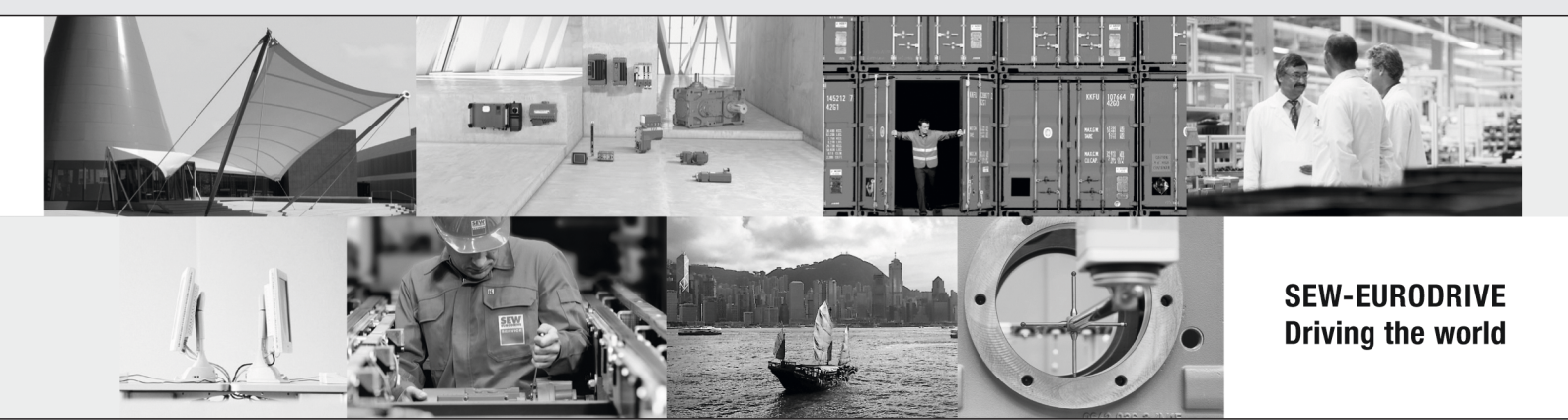

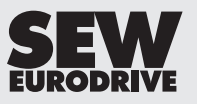

SEW-EURODRIVE GmbH & Co KG Ernst-Blickle-Str. 42 76646 BRUCHSAL GERMANY Tel. +49 7251 75-0 Fax +49 7251 75-1970 sew@sew-eurodrive.com → www.sew-eurodrive.com